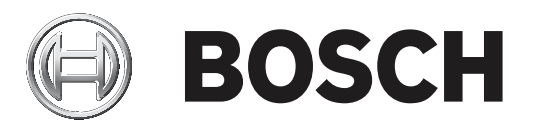

# **Configuration Manager 7.40**

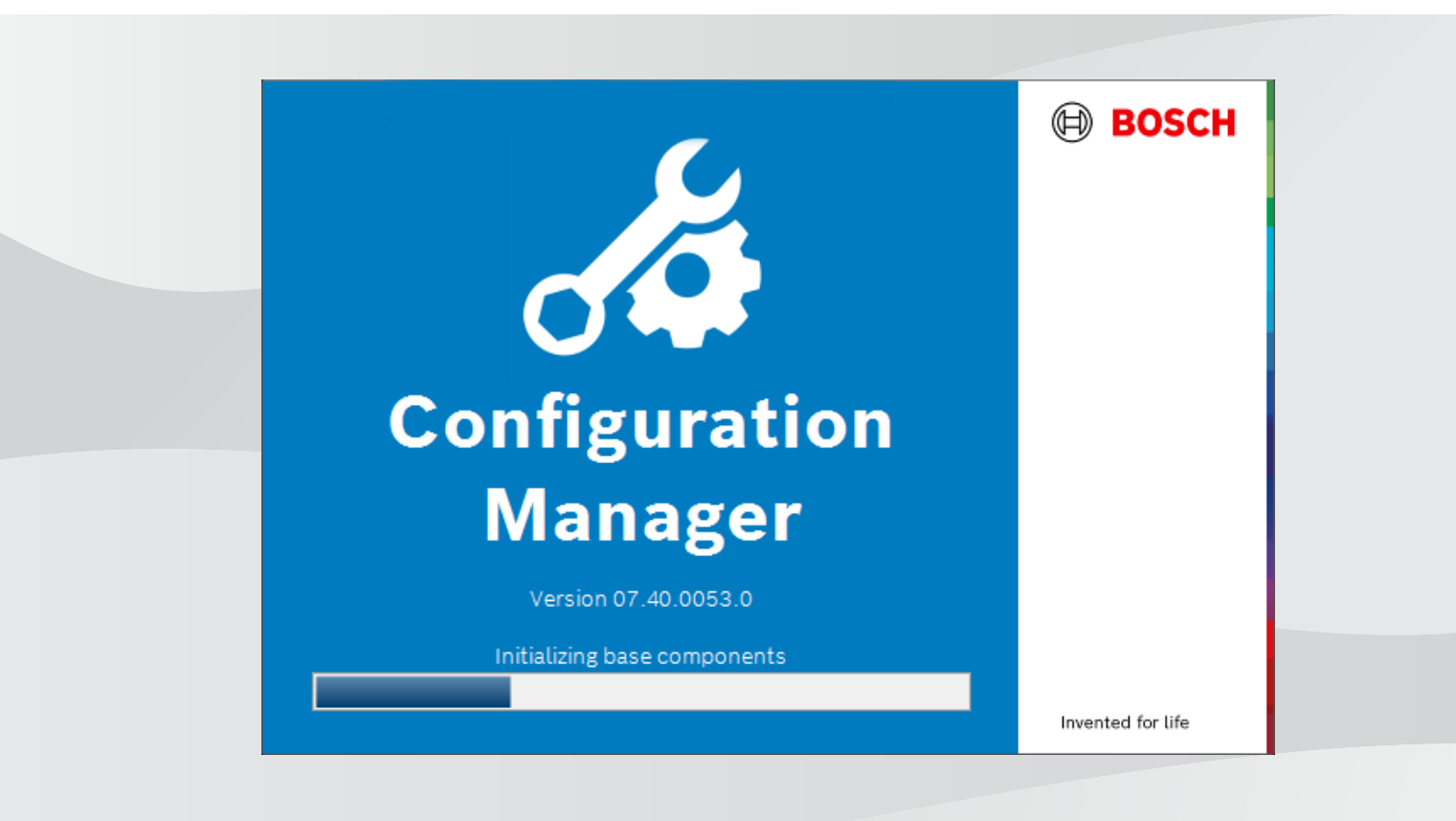

**pl** Instrukcja obsługi

## Spis treści

| 1          | Wstęp                                                      | 5  |
|------------|------------------------------------------------------------|----|
| 1.1        | Informacje dotyczące niniejszej instrukcji                 | 5  |
| 1.2        | Konwencje przyjęte w tym dokumencie                        | 5  |
| 1.3        | Dodatkowa dokumentacja                                     | 5  |
| 2          | Ogólne informacje o systemie                               | 6  |
| 2.1        | Funkcje                                                    | 6  |
| 3          | Instalacja i rozpoczęcie pracy                             | 7  |
| 3.1        | Wymagania systemowe                                        | 7  |
| 3.2        | Instalacja                                                 | 7  |
| 3.3        | Uruchamianie programu                                      | 7  |
| 3.4        | Oinstalowywanie programu                                   | 7  |
| 4          | Interfejs użytkownika                                      | 9  |
| 4.1        | Przegląd                                                   | 9  |
| 4.2        | Karty głównego paska nawigacyjnego                         | 10 |
| 4.2.1      | Karta Remote Portal (Zdalny portal)                        | 11 |
| 4.2.2      | Karta Skanowanie sieci                                     | 11 |
| 4.2.3      | Karta Moje urządzenia                                      | 11 |
| 4.2.4      | Karta Preferencje                                          | 11 |
| 4.3        | Pasek menu                                                 | 15 |
| 4.3.1      | Menu Plik                                                  | 15 |
| 4.3.2      | Menu Narzędzia                                             | 16 |
| 4.3.3      | Menu Pomoc                                                 | 17 |
| 4.4        | Ikony Załaduj ponownie/Zapisz                              | 17 |
| 4.5        | Ikony paska zadań                                          | 17 |
| 4.6        | Pasek informacji                                           | 18 |
| 4.7        | lkony wskaźników                                           | 19 |
| 4.8        | Pasek stanu                                                | 19 |
| 4.9        | Okno widoku                                                | 19 |
| 4.10       | Używane ikony                                              | 19 |
| 4.11       | Menu skrótów                                               | 22 |
| 4.12       | Zablokowane pola edycji                                    | 24 |
| 5          | Obsługa programu Configuration Manager                     | 25 |
| 5.1        | Dodawanie urządzeń do systemu                              | 25 |
| 5.1.1      | Dodawanie urządzeń (na przykład kamer, nadajników)         | 25 |
| 5.1.2      | Dodawanie urządzeń iSCSI                                   | 25 |
| 5.2        | Przydzielanie urządzeń                                     | 25 |
| 5.2.1      | Przydzielanie urządzen z listy                             | 26 |
| 5.2.2      | Przydzielanie urządzen spoza listy                         | 26 |
| 5.3        | Usuwanie przydziału urządzen                               | 27 |
| 5.4        |                                                            | 27 |
| 5.5        | Definiowanie grupy jako lokalizacji                        | 28 |
| 5.0<br>5.7 | Uzyskiwanie dostępu do urządzenia                          | 28 |
| 5./        | wymiana urządzen<br>Definierowanie lebeliereji o swiesi we | 29 |
| 5.8        | Definiowanie lokalizacji pamięci masowej                   | 30 |
| 5.9        | Emulacja systemu                                           | 31 |
| 5.10       | Uwagi dotyczące konfigurowania wielu urządzen              | 31 |
| 5.11       | Konfiguracja sekcji paska narzędzi                         | 32 |
| 5.12       | Uzyskiwanie informacji o urządzeniu                        | 32 |

| Indeks                                                             | 53                                                                                                    |
|--------------------------------------------------------------------|----------------------------------------------------------------------------------------------------|
| Monitor Wall                                                       | 52                                                                                                    |
| analiza zawartości obrazu                                          | 52                                                                                                    |
| Obsługa innych składników                                          | 52                                                                                                    |
| Instalowanie pobranych aplikacji lokalnie i offline                | 51                                                                                                    |
| Pobieranie aplikacji do instalacji w sieci lokalnej                | 50                                                                                                    |
| Sprawdzanie stanu aplikacji kamer                                  | 50                                                                                                    |
| Logowanie się w Security and Safety Things Store                   | 50                                                                                                    |
| Żądanie dostępu do sklepu z aplikacjami Security and Safety Things | 50                                                                                                    |
| Zarządzanie aplikacją dla kamer INTEOX                             | 49                                                                                                    |
| Dodawanie kamer do aplikacji Bosch Remote Portal                   | 49                                                                                                    |
| Logowanie się do aplikacji Bosch Remote Portal                     | 49                                                                                                    |
| Żądanie dostępu do aplikacji Bosch Remote Portal                   | 49                                                                                                    |
| Nawiązywanie połączenia z Remote Portal firmy Bosch                | 49                                                                                                    |
| Zmiana nazwy urządzenia                                            | 49                                                                                                    |
| Zmiana hasła                                                       | 48                                                                                                    |
| Edycja ustawień portu                                              | 48                                                                                                    |
| Znajdywanie urządzeń DSA E-Series                                  | 48                                                                                                    |
| Znajdowanie/edycja urządzeń DSA E-Series                           | 48                                                                                                    |
| Konfigurowanie uwierzytelnienia urządzenia przy użyciu tokenu      | 48                                                                                                    |
| Tworzenie tokenu użytkownika                                       | 47                                                                                                    |
| Zarządzanie tokenem użytkownika                                    | 46                                                                                                    |
| Podpisywanie certyfikatów urządzeń                                 | 43                                                                                                    |
| Konfigurowanie MicroCA przy użyciu pliku USB                       | 41                                                                                                    |
| Konfigurowanie narzędzia MicroCA za pomocą inteligentnego tokenu   | 39                                                                                                    |
| Inicjowanie narzędzia MicroCA                                      | 39                                                                                                    |
| Podstawowe informacje                                              | 38                                                                                                    |
| Zarządzanie certyfikatami przy użyciu MicroCA                      | 38                                                                                                    |
| Konfigurowanie urządzenia za pomocą okna widoku                    | 38                                                                                                    |
| Korzystanie z monitora stanu urządzenia                            | 37                                                                                                    |
| Importowanie plików csy                                            | 35                                                                                                    |
| Korzystanie z widoku tabeli                                        | 33                                                                                                    |
| wyrączanie skanowania sieci                                        | 34                                                                                                    |
|                                                                    | Wynączanie skaltowania sięciKorzystanie z widoku tabeliImportowanie plików csvKorzystanie z monitora stanu urządzeniaKonfigurowanie urządzenia za pomocą okna widokuZarządzanie certyfikatami przy użyciu MicroCAPodstawowe informacjeInicjowanie narzędzia MicroCAKonfigurowanie narzędzia MicroCA za pomocą inteligentnego tokenuKonfigurowanie narzędzia MicroCA za pomocą inteligentnego tokenuKonfigurowanie narzędzia MicroCA za pomocą inteligentnego tokenuKonfigurowanie narzędzia MicroCA za pomocą inteligentnego tokenuKonfigurowanie narzędzia MicroCA za pomocą inteligentnego tokenuKonfigurowanie MicroCA przy użyciu pliku USBPodpisywanie certyfikatów urządzeńZarządzanie tokenem użytkownikaTworzenie tokenu użytkownikaKonfigurowanie uwierzytelnienia urządzenia przy użyciu tokenuZnajdowanie/edycja urządzeń DSA E-SeriesZnajdywanie urządzeń DSA E-SeriesEdycja ustawień portuZmiana hasłaZmiana hasłaZmiana nazwy urządzenia z Remote Portal firmy BoschŻądanie dostępu do aplikacji Bosch Remote PortalLogowanie się do aplikacji Bosch Remote PortalDodawanie kamer do aplikacji Bosch Remote PortalLogowanie się w Security and Safety Things StoreSprawdzanie stanu aplikacji kamerPobieranie aplikacji do instalacji w sieci lokalnejInstalowanie pobranych aplikacji lokalnie i offlineObsługa innych składnikówanaliza zawartości obrazuMonitor WallIndeks |

## 1 Wstęp

### 1.1 Informacje dotyczące niniejszej instrukcji

Niniejsza instrukcja jest przeznaczona dla osób odpowiedzialnych za konfigurowanie systemu CCTV oraz zarządzanie nim. Niniejsza instrukcja obsługi zawiera opis konfigurowania programu.

W instrukcji założono, że czytelnik posiada wiedzę na temat systemu CCTV oraz oprogramowania zintegrowanego z systemem.

### **1.2** Konwencje przyjęte w tym dokumencie

Używane są następujące symbole i adnotacje, które mają na celu zwrócenie uwagi na sytuacje specjalne.

# i

#### Uwaga!

Ten symbol informuje o specjalnych funkcjach oraz wskazówkach bądź informacjach ułatwiających obsługę oprogramowania.

Frazy, które można spotkać w programie, np. opcje menu, polecenia lub teksty w interfejsie użytkownika, są oznaczone **pogrubioną** czcionką.

### 1.3 Dodatkowa dokumentacja

Po zainstalowaniu programu niniejsza instrukcja jest dostępna w formie Pomocy online.

#### Dalsze informacje

Więcej informacji, dokumentację i oprogramowanie do pobrania można znaleźć na stronie www.boschsecurity.com albo na stronie odpowiedniego produktu.

## 2 Ogólne informacje o systemie

Program Configuration Manager służy do konfiguracji wszystkich urządzeń IP i składników sieci CCTV. Dzięki programowi Configuration Manager użytkownik ma dostęp do wszystkich urządzeń i elementów oprogramowania.

### 2.1 Funkcje

Program Configuration Manager oferuje następujące funkcje (ich dostępność zależy od środowiska, w którym program jest używany):

#### – Skanowanie sieci

Skanowanie sieci jest przeprowadzane automatycznie po każdym uruchomieniu programu Configuration Manager i ponawiane w regularnych odstępach czasu.

Ta funkcja automatycznie wykrywa wszystkie kompatybilne urządzenia w sieci, takie jak kamery, nadajniki i odbiorniki wizyjne czy VRM. Podczas każdego skanowania odczytywany jest także stan urządzenia, który jest następnie wskazywany przez ikony wyświetlane z przodu urządzenia.

- Informacje o urządzeniu i jego konfigurowanie

W programie Configuration Manager bieżąca konfiguracja jest wyświetlana i dostępna do edycji, w oknie podobnym do przeglądarki internetowej.

#### Integrowanie urządzeń z systemem

Alokator urządzeń w programie Configuration Manager służy do udostępniania urządzeń, które następnie mogą być wykorzystywane w programie Video Client.

#### - MicroCA

Funkcja MicroCA w programie Configuration Manager jest łatwym w obsłudze urzędem certyfikacji (CA), który ułatwia zarządzanie małymi i średnimi systemami.

#### – Konfigurowanie wielu urządzeń

Za pomocą programu Configuration Manager można równocześnie konfigurować ustawienia wielu urządzeń (np. ustawienia czasu), co umożliwia szybszą konfigurację dużych systemów.

#### Prostszy dostęp do urządzeń

Funkcja **Przegląd ujęć** udostępnia przegląd wszystkich kamer, które udostępniają dane wizyjne. Zrzuty ekranu można wykorzystać do identyfikacji kamery i urządzenia oraz do uzyskania bezpośredniego dostępu do wybranej kamery lub urządzenia.

#### – Widok tabeli

Umożliwia to nadanie konkretnych wartości parametrom dla wybranych urządzeń. Funkcja ta umożliwia również szybki przegląd ustawień i ich eksport do archiwum jednym naciśnięciem przycisku.

#### – Monitor stanu urządzenia

Umożliwia szybki przegląd stanu wybranych urządzeń, na przykład sprawdzenie obciążenia nadajników czy rodzaju połączenia sieciowego.

#### – Emulacja systemu

Kompletną konfigurację systemu można zapisać w postaci obrazu systemu i emulować działanie tego systemu przy użyciu osobnej aplikacji programu Configuration Manager. Funkcja ta ułatwia identyfikację problemów bez konieczności korzystania z właściwego systemu.

#### Dostęp do zarządzania licencjami

Moduły oprogramowania układowego wymagające licencji, takie jak IVA (Intelligent Video Analysis — Inteligentna analiza obrazu), konfiguruje się za pomocą programu Configuration Manager.

## 3 Instalacja i rozpoczęcie pracy

Program Configuration Manager automatycznie staje się częścią instalacji wszystkich sieciowych urządzeń wizyjnych, które do konfiguracji wymagają programu Configuration Manager. Oprócz tego programu Configuration Manager można używać do uproszczenia konfiguracji systemu CCTV zawierającego wiele podobnych nadajników wizyjnych.

### 3.1 Wymagania systemowe

#### Uwaga!

Na docelowych komputerach PC należy instalować wszystkie aktualizacje i poprawki firmy Microsoft. Sterowniki kart graficznych muszą być w najnowszej oficjalnie wydanej wersji, jak podano w pomocy VideoSDK.

### 3.2 Instalacja

Program Configuration Manager można zainstalować na dowolnej liczbie komputerów z systemem Microsoft Windows.

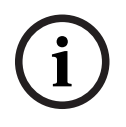

#### Uwaga!

Korzystanie z wielu programów Configuration Manager w sieci i jednoczesne obsługiwanie takich samych lub nakładających się zestawów urządzeń może spowodować nieprzewidywalne skutki podczas zapisu ustawień w urządzeniach.

Aby zainstalować program Configuration Manager:

- 1. Pobrać pakiet oprogramowania.
- 2. Przed rozpoczęciem instalacji zamknąć wszystkie uruchomione programy.
- 3. Wybrać katalog do wyodrębnienia plików i kliknąć dwukrotnie plik Setup\_ConfigManager.exe.

Pojawi się okno dialogowe kreatora programu Configuration Manager.

- 4. W oknie dialogowym **Witamy** kliknąć przycisk **Dalej**.
- Postępuj zgodnie ze wskazówkami wyświetlanymi na ekranie.
   Uwaga: zaleca się użycie domyślnego folderu docelowego.
- 6. Kliknąć przycisk **Zakończ**.

### **3.3** Uruchamianie programu

Po pomyślnej instalacji na pulpicie zostanie wyświetlona ikona Configuration Manager: Uruchamianie programu:

Dwukrotnie kliknij ikonę Configuration Manager.

LUB

Kliknij ikonę **Start** systemu Windows, a następnie kliknij Configuration Manager.

#### Informacja:

W przypadku niektórych sieciowych urządzeń wizyjnych program Configuration Manager można uruchomić bezpośrednio z innej aplikacji.

Działanie programu Configuration Manager zależy od kontekstu, w którym jest używany. W niektórych przypadkach program jest zwyczajnym narzędziem do wygodnego i kompleksowego konfigurowania sieciowych urządzeń wizyjnych. Niektóre programy i moduły oprogramowania układowego można konfigurować tylko za pomocą programu Configuration Manager.

### 3.4 Oinstalowywanie programu

Program można odinstalować z komputera w dowolnym czasie, jeśli nie będzie już potrzebny. Oinstalowywanie programu:

- Kliknij prawym przyciskiem myszy ikonę startu systemu Windows, a następnie kliknij pozycję Panel sterowania.
   Pojawi się okno Panel sterowania.
- W oknie Panel sterowania kliknij łącze Odinstaluj program. Pojawi się okno Programy i funkcje.
- 3. Na liście programów kliknij prawym przyciskiem myszy pozycję **Configuration Manager**, a następnie kliknij polecenie **Odinstaluj/Zmień**.

## 4 Interfejs użytkownika

Ten rozdział zawiera szczegółowe informacje dotyczące interfejsu użytkownika.

## 4.1 Przegląd

Program Configuration Manager umożliwia dostosowanie ogólnego wyglądu interfejsu użytkownika do własnych potrzeb, np. umieszczenia paska nawigacyjnego po lewej stronie lub na górze.

#### 6 8 2 (10 3 9.0 URL -1" Date/Time 172 30.11.193.8444 172 30.11.193.8445 ing Gateway Streaming Gateway/4 172.30.11.193.8446 172.30.11.196 172.30.11.196 Firmware ver 7.50.0036 Device type DINION IP startight 8000 MP (CPP6 A 172 30 11 196 444 172.30.11.196.444 172 30 11 196 8443 172 30 11 196 8443 172 30 11 196 8444 172 30 11 196 8445 CTN NBN-80052-B4 Serial nut 044727 Device name DIN IP 8000 (fae) 172.30.11.196.8446 ning Gateway Streaming Gateway/5 172.30.11.196.8447 Camera name DIN IP 8000 (fae) Streaming Gateway 172.30.11.196.8448 172.30.11.196.8449 172.30.11.201 172.30.11.203 172.30.11.201 172.30.11.203 v Device D 172.30.11.205 172.30.11.205 172 30.11.205 172.30.11.205 . DINIPROD 172.30.11.206.8443 Streaming Gate 172.30.11.206.8444 ign.2005-12.com.bc 172 30 11 206 8445 172 30 11 206 8445 172 30 11 206 8446 172 30 11 206 8447 Streaming Gateway# 172.30.11.206.8448 172.30.11.206.8449 E Stream ing Gateway E DIN IP 8000 (fae) 172 30.11 211 172.30.11.21 ELEXIDOME IP m 11.22 172.30.11.223 172.30.11.223 172.30.11.224 172.30.11.224 172 30 11 224 444 172 30 11 224 444 Streaming Gatev 172 30 11 224 8444 172 30 11 224 8444 172 30 11 224 8445 172 30 11 224 8445 172 30 11 224 8446 172 30 11 224 8447 Streaming Gateway Streaming Gateway 172.30.11.224.8448 Streaming Gateway 172.30 11.224 8449 172 30 11 226 172 30 11 226 172 30.11.226 172 30.11.236 172 30.11.236 8443 172 30.11.237 172.30.11.23 Streaming Gali 172.30.11.237 . . . 633 device(s) total 633 device(s) visible DB loca 07.00.0111.0 1 device(s) selecte (11) (12) 1 Pasek nawigacyjny 2 Karty zależne od urządzenia Wyświetlane karty są zależne od wybranego urządzenia w strukturze drzewa urządzeń. 3 Pasek informacji 4 Skrócony pasek stanu 5 Ikona Rozwiń pasek nawigacyjny 6 Połącz z Bosch Remote Portal Rozwija pasek nawigacyjny i wyświetla Umożliwia połączenie z Bosch Remote zwykły tekst obok ikon Portal 7 Główny pasek nawigacyjny 8 Załaduj ponownie stronę / Zapisz (Skanowanie sieci, Moje urządzenia, Preferencje)

#### Pasek nawigacyjny po lewej stronie

໌ 9

| 9  | Sekcja paska narzędzi (z opcją<br>konfiguracji)<br>np.: <b>Info, Obraz bieżący, Widok</b><br><b>tabeli, Rejestr</b>                                                                       | 10 | Struktura drzewa urządzeń z opcją<br>filtrowania i wyszukiwania. |
|----|----------------------------------------------------------------------------------------------------|----|------------------------------------------------------------------|
| 11 | Pasek menu ( <b>Plik, Narzędzia, Pomoc</b> )                                                                                                    | 12 | Pasek stanu                                                      |
| 13 | Okienko widoku<br>Widok wyświetlany w okienku widoku<br>zależy od wybranego urządzenia w<br>strukturze drzewa urządzeń oraz<br>wybranych urządzeń, które są zależne<br>od wybranej karty. |    |                                                                  |

#### Pasek nawigacyjny na górze

(numeracja, patrz tabela powyżej)

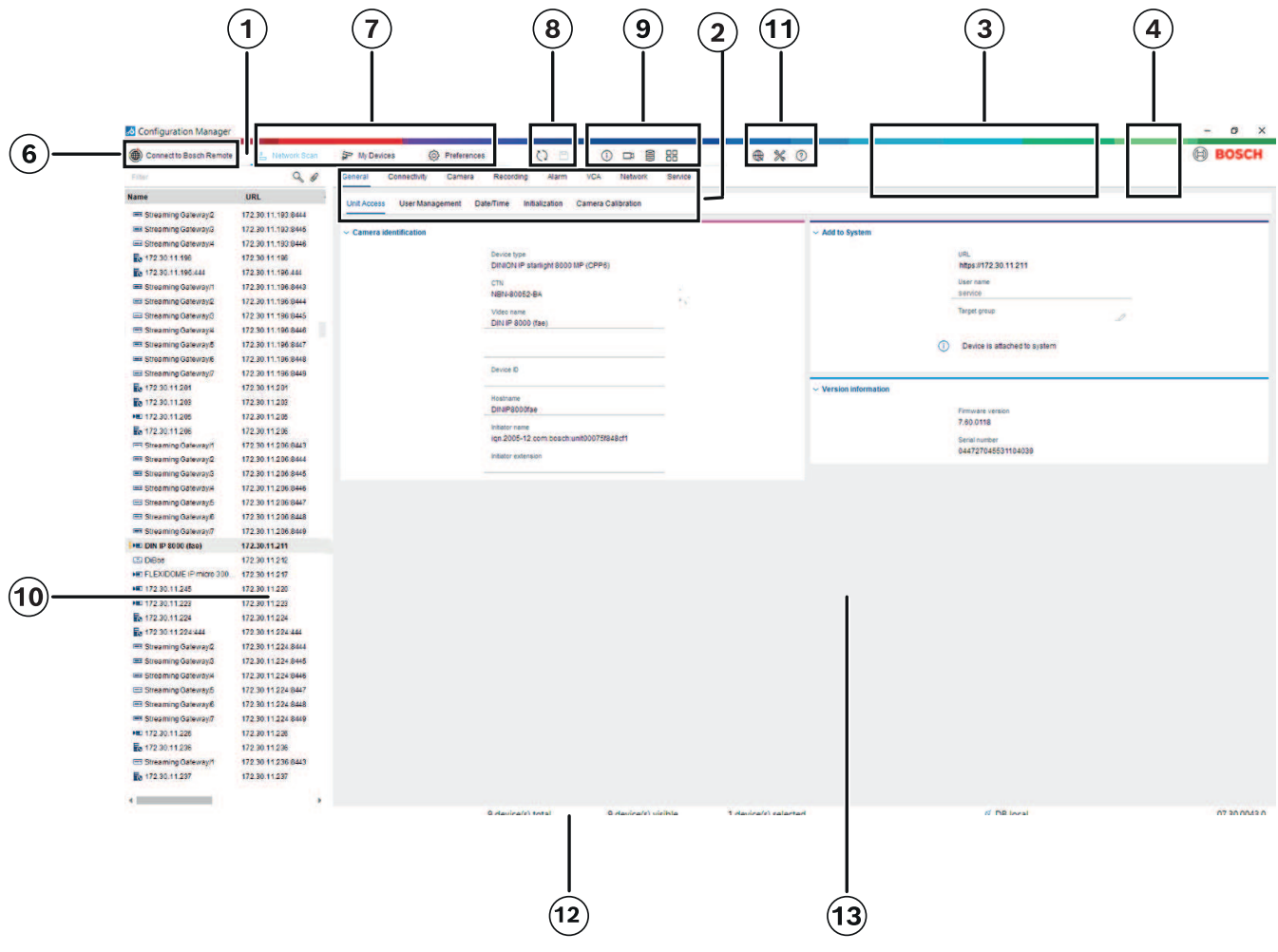

### Karty głównego paska nawigacyjnego

Na kartach paska nawigacji można szybko uzyskać dostęp do najważniejszych funkcji.

4.2

#### 4.2.1 Karta Remote Portal (Zdalny portal)

Aplikacja Bosch Remote Portal umożliwia bezpieczne podłączenie urządzeń z dowolnego miejsca do Bosch Remote Portal bez wykonywania zmian w sieci lokalnej. Za pomocą aplikacji Bosch Remote Portal można następnie zdalnie konfigurować i utrzymywać urządzenia oraz nadawać użytkownikom końcowym uprawnienia dostępu mobilnego do urządzeń.

#### Patrz

– Nawiązywanie połączenia z Remote Portal firmy Bosch, Strona 49

#### 4.2.2 Karta Skanowanie sieci

Karta **Skanowanie sieci sieli p**okazuje wszystkie sieciowe urządzenia wizyjne obsługiwane przez program Configuration Manager, które zostały wykryte w sieci.

#### Informacje dodatkowe:

- Informacje na temat urządzeń wykrytych od ostatniego skanowania sieci są wyświetlone pogrubioną czcionką.
- Na czerwono wyświetlane są informacje na temat urządzeń, które mają adres IP lub MAC wykorzystywany już przez inne urządzenie w systemie. Taka sytuacja mogłaby zaistnieć na przykład, gdyby kilka nieskonfigurowanych jeszcze urządzeń było podłączanych bezpośrednio po sobie.
- Dodatkowe informacje o urządzeniach są widoczne po przesunięciu paska przewijania w prawo.

#### 4.2.3 Karta Moje urządzenia

Na karcie **Moje urządzenia** widoczne są wszystkie urządzenia, które zostały wcześniej ręcznie przydzielone do systemu.

#### Informacje dodatkowe:

- Informacje na temat urządzeń wykrytych od ostatniego skanowania sieci są wyświetlone pogrubioną czcionką.
- Na czerwono wyświetlane są informacje na temat urządzeń, które mają adres IP lub MAC wykorzystywany już przez inne urządzenie w systemie. Taka sytuacja mogłaby zaistnieć na przykład, gdyby kilka nieskonfigurowanych jeszcze urządzeń było podłączanych bezpośrednio po sobie.
- Dodatkowe informacje o urządzeniach są widoczne po przesunięciu paska przewijania w prawo.

### 4.2.4 Karta Preferencje

Karta **Preferencje** umożliwia dostęp do ustawień ogólnych i ustawień właściwych dla aplikacji. Można tutaj wykonać podstawową konfigurację programu Configuration Manager oraz innych wizyjnych urządzeń IP.

Na tej karcie dostępne są następujące karty zależnie od urządzenia:

- Karta **Dostęp**
- Karta Katalogi
- Karta **Sieć**
- Karta **Obraz**
- Karta Bezpieczeństwo
- Karta **Logowanie**

#### Karta Wygląd

W razie potrzeby można rozwinąć poszczególne foldery, aby wyświetlić elementy podrzędne.

#### Karta Dostęp

Na tej karcie znajdują się następujące grupy:

- grupa Dostęp

#### Hasło nadrzędne

Hasło dostępu do programu Configuration Manager . Jeśli nie wpiszesz niczego w tym polu, program uruchomi się bez monitowania o podanie hasła.

To hasło jest ważne tylko dla komputera, na którym zostało zdefiniowane.

#### Zasady haseł

Zaleca się stosowanie silnych haseł, aby lepiej zabezpieczyć komputer przed nieupoważnionym dostępem.

#### Zapisane poświadczenia

Wyświetla Twoje poświadczenia (użytkownika, nazwę użytkownika, hasło).

#### Grupa Bezpieczeństwo

Szyfrowanie komunikacji (definiuje preferencje połączenia TLS)

Aby zdefiniować preferencje połączenia TLS, należy wybrać żądane poziomy.

- Opcjonalnie

Dozwolone są szyfrowane połączenia (HTTPS) i połączenia nieszyfrowane (HTTP, RCP+).

Wówczas nie jest sprawdzana poprawność certyfikatów. Wymagany poziom certyfikatu nie ma znaczenia.

Podczas dodawania urządzenia do systemu jest używany domyślny protokół HTTP. Właściwości bezpieczeństwa VSDK ustawiane są następująco: **Zezwól na** nieszyfrowane połączenia, **Zezwól na eksport niezaszyfrowanych nośników** oraz **Zezwól na nieprzekazywanie tajnych danych**.

#### - Preferowane

Dozwolone są połączenia szyfrowane (HTTPS) i nieszyfrowane (HTTP, RCP+). Wówczas następuje sprawdzenie poprawności certyfikatów. Istotne znaczenie ma wymagany poziom certyfikatu. Jeśli weryfikacja nie powiedzie się, zostanie wyświetlone ostrzeżenie, ale połączenie będzie nadal możliwe.

Podczas dodawania urządzenia do systemu stosowany jest domyślnie protokół HTTPS.

Właściwości zabezpieczenia VSDK ustawiane są następująco: **Zezwól na** nieszyfrowane połączenia, Zezwól na eksport niezaszyfrowanych nośników oraz Zezwól na nieprzekazywanie tajnych danych.

#### Wymagane

Komunikacja z urządzeniami jest możliwa tylko przy użyciu protokołu HTTPS. Wykonywane jest sprawdzanie poprawności certyfikatów. Istotne znaczenie ma wymagany poziom certyfikatu. Jeśli sprawdzanie poprawności nie powiedzie się, zostanie wyświetlony komunikat o błędzie i połączenie nie zostanie ustanowione. Podczas dodawania urządzenia do systemu stosowany jest domyślnie protokół HTTPS.

W programie VSDK nie wprowadzono żadnych zmian.

#### Żądany poziom certyfikatu

Aby zweryfikować certyfikaty, wybierz żądane poziomy.

 Brak: wszystkie certyfikaty są akceptowane. Sprawdzanie poprawności nie jest wykonywane.

- Prawidłowy: wykonywane jest tylko końcowe sprawdzanie poprawności. Certyfikat musi być prawidłowy (standardowa procedura sprawdzania poprawności, data i godzina).
- Zaufany: wykonywany jest cały cykl sprawdzania poprawności. Do podpisania certyfikatu stosowany jest certyfikat głównego urzędu certyfikacji (CA) i musi on być zaufany na komputerach, na których jest wykonywane sprawdzanie poprawności.
- Wystawiony przez urząd certyfikacji (CA): wykonywany jest cały cykl sprawdzania poprawności. Do podpisania certyfikatu stosowany jest certyfikat głównego urzędu certyfikacji (CA) oraz należy konfigurować funkcję MicroCA w programie Configuration Manager.
- Grupa Czynniki środowiskowe
   Sieć

Umożliwia wybór rodzaju sieci (Sieć dedykowana, Sieć udostępniana, Internet).

– Grupa **Repozytorium** 

#### Zapieczętuj konfigurację po wykonaniu kopii zapasowej

Umożliwia zapieczętowanie oprogramowania na urządzeniu po wykonaniu kopii zapasowej konfiguracji.

#### Sprawdź integralność plomby

Wykonuje kontrolę integralności plomby oprogramowania na urządzeniu.

#### Sprawdź integralność ustawień

Wykonuje kontrolę integralności konfiguracji urządzenia.

#### Karta Katalogi

Na tej karcie znajduje się następująca grupa:

- Grupa **Katalogi** 

Pozwala wybrać foldery na następujące elementy:

- Zrzuty ekranu
- Nagrania
- Baza danych
- Repozytorium konfiguracji

#### Karta Sieć

Na tej karcie znajdują się następujące grupy:

- Grupa Skanowanie sieci

#### Wykonuj ciągłe skanowanie sieci

Jeśli ta opcja jest włączona, sieć będzie skanowana w regularnych odstępach czasu.

#### Interwał skanowania [s]

Czas, w sekundach, między kolejnymi automatycznymi skanowaniami, liczba z zakresu od 10 do 3600 sekund (1 godzina).

#### - Grupa Skanowanie sieci RCP+

#### Protokół

Na liście **Protokół** kliknij protokół, jeśli używasz urządzeń w różnych podsieciach. Dzięki temu wszystkie urządzenia należące do innej podsieci niż komputer, na którym jest zainstalowany program Configuration Manager, zostaną objęte skanowaniem sieci. W przeciwnym razie użytkownik będzie musiał ręcznie dodać te urządzenia do systemu. Tryb Multicast wymaga sieci z obsługą multicastingu, która obsługuje protokoły UDP i IGMP.

**Uwaga:** Aby uzyskać prawidłową konfigurację Multicast, skonfiguruj tylko porty RTP. Porty Multicast mogą mieć tylko parzyste numery. Nie można używać portów z numerami nieparzystymi. Jest to spowodowane tym, że protokoły Multicast RTP i RTCP są od siebie zależne. RTP wykorzystuje porty parzyste, a RTCP kolejne porty nieparzyste.

#### - Grupa Bosch Remote Portal

W polu **URL** wprowadź adres portalu Bosch Remote Portal. Umożliwia to podłączenie programu Configuration Manager do strony Bosch Remote Portal w celu wykonywania zadań administracyjnych i serwisowych.

#### Grupa **Zakres adresu IP**

#### Tryb

Na liście Tryb kliknij tryb (Wł., Wył., Zezwalaj, Odrzuć).

W kolumnach **Od** i **Do** wprowadź adresy IP, a następnie wybierz protokół w kolumnie **Protokół**.

#### Karta Obraz

Na tej karcie znajdują się następujące grupy:

#### Grupa **Monitor**

#### Nadajnik

Należy wybrać, czy obrazy mają być wyświetlane w formacie wideo (**H.26x**) czy jako stale aktualizowane zrzuty ekranu (**JPEG**).

#### Odśwież interwał

Należy określić, jak często mają być odświeżane zrzuty ekranów pokazywane na różnych kartach (np. Intelligent Video Analytics):

Ciągle: obraz ma być odświeżany tak często, jak to możliwe.

0 sekund: po wyświetleniu obraz nie ma być odświeżany.

1 ... 10 sekund: obraz ma być odświeżany co podaną liczbę sekund.

#### – Grupa **VCA**

#### Pokaż domyślną nakładkę VCA obrazu bieżącego

Jeśli opcja zostanie zaznaczona, nakładki VCA będą wyświetlane na wszystkich oknach, gdzie jest to możliwe.

#### Karta Bezpieczeństwo

Na tej karcie znajdują się następujące grupy:

– Grupa MicroCA

Można tu utworzyć certyfikat CA.

**Utwórz:** kliknij opcję **Utwórz.** Zostanie wyświetlone okno dialogowe **Utwórz CA**. Aby utworzyć certyfikat CA, zobacz:

- Konfigurowanie narzędzia MicroCA za pomocą inteligentnego tokenu, Strona 39
- Konfigurowanie MicroCA przy użyciu pliku USB, Strona 41

**Załaduj**: kliknij opcję **Załaduj**. Zostanie wyświetlone okno dialogowe **Załaduj CA**. Można załadować istniejące certyfikaty CA.

Ważność podpisu [dni]: należy wybrać okres ważności certyfikatu.

- Grupa Token użytkownika

# **Typ przechowywania certyfikatu**: kliknąć listę **Typ przechowywania certyfikatu**, aby wyświetlić listę istniejących tokenów znanych systemowi.

Aby tworzyć tokeny użytkownika i zarządzać nimi:

- Zarządzanie tokenem użytkownika, Strona 46
- Tworzenie tokenu użytkownika, Strona 47

#### Karta Logowanie

Na tej karcie znajdują się następujące grupy:

- Grupa We/Wy urządzenia

Wybieranie wymaganych dzienników, na przykład, **Rejestruj (read)**, **Rejestruj (received)**, **Rejestruj (message).** 

- Grupa Logowanie RCP+

#### Włącz rejestrowanie RCP+

Włączanie lub wyłączanie rejestrowania poleceń RCP+. Dla każdego urządzenia w systemie jest tworzony plik dziennika.

#### **Minimalne liczby**

Określ maksymalny czas przechowywania danych dziennika.

#### - Grupa Rejestrowanie ONVIF

#### Włącz rejestrowanie

Włączenie lub wyłączenie rejestrowania poleceń ONVIF. Dla każdego urządzenia w systemie jest tworzony plik dziennika zawierający datę i godzinę, usługę ONVIF i polecenie. Dane wyjściowe są wyświetlane w oknie dialogowym **Rejestr komunikacji urządzenia**.

#### – Grupa **Różne**

#### Zapisz znacznik czasu

Zaznaczenie tego pola wyboru pozwala wyświetlić sygnaturę czasową w nagraniach.

#### Karta Wygląd

Na tej karcie znajdują się następujące grupy:

Grupa **Język** 

Język

Wybór języka wyświetlania.

#### Pasek Edycja:

Kliknąć, aby dostosować pasek narzędzi do swoich potrzeb.

#### Usługa konfiguracyjna włączona

Nie dotyczy

#### – Grupa Uruchom

#### Przywróć ostatni widok

Jeśli ta opcja jest zaznaczona, wyświetlany jest ostatni widok po ponownym uruchomieniu programu Configuration Manager.

#### Tylko po potwierdzeniu

Jeśli ta opcja jest zaznaczona, po kolejnym uruchomieniu programu Configuration Manager zostanie wyświetlone pytanie, czy przywrócić ostatnio używany widok.

#### - Grupa Nazwa kamery w bazie

#### Użyj nazwy urządzenia jako prefiksu nazwy kamery

Jeśli kamery są zintegrowane z systemem za pośrednictwem nadajników wizyjnych, na liście kamer nazwa nadajnika będzie wyświetlana przed nazwą kamery.

#### – Grupa Kompozycja

#### Orientacja paska nawigacyjnego

Można wybrać, czy pasek nawigacyjny ma być wyświetlany po lewej stronie czy na górze.

#### Patrz

- Konfigurowanie narzędzia MicroCA za pomocą inteligentnego tokenu, Strona 39
- Konfigurowanie MicroCA przy użyciu pliku USB, Strona 41
- Zarządzanie tokenem użytkownika, Strona 46
- Tworzenie tokenu użytkownika, Strona 47

### 4.3 Pasek menu

W tym rozdziale opisano działanie specjalnych funkcji, narzędzi i pomocy.

#### 4.3.1 Menu Plik

Aby wyświetlić polecenia menu **Plik**, należy:

Kliknać menu **Plik** 

. Wyświetlone zostaną następujące polecenia.

## <u>ж</u>

#### Emuluj inny system... / Wyłącz emulację

Importuje obraz innego systemu Configuration Manager.

## Eksportuj VDB

Umożliwia eksportowanie bazy danych z hasłem zdefiniowanym przez użytkownika.

#### ブ Zamknij

Zamyka program Configuration Manager. Powoduje to także przerwanie połączenia między programem Configuration Manager i serwerem.

#### 4.3.2

#### Menu Narzędzia

Aby wyświetlić polecenia menu **Narzędzia**, należy:

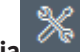

Kliknąć Narzędzia menu. Wyświetlone zostaną następujące polecenia.

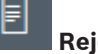

### Rejestr...

Wyświetla okno dialogowe Rejestr komunikacji urządzenia.

Jeśli włączono rejestrowanie, można w nim przejrzeć polecenia RCP+ wysyłane przez program Configuration Manager podczas łączenia się z urządzeniami.

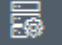

#### Alokator urządzeń...

Wyświetla okno dialogowe **Alokator urządzeń** z przeglądem wszystkich dostępnych urządzeń w sieci i wszystkich urządzeń przydzielonych do systemu.

## Przegląd ujęć

Wyświetla okno dialogowe z ujęciami ze wszystkich wybranych kamer. Po kliknięciu ujęcia prawym przyciskiem myszy zostaną wyświetlone polecenia dotyczące danej kamery.

### \*

#### Monitor stanu urządzenia...

Wyświetla okno dialogowe **Monitor stanu urządzenia**, które zawiera skrócone informacje o stanie wybranych urządzeń.

### Zapisz obraz systemu

Umożliwia zapisanie obrazu aktualnego systemu Configuration Manager na potrzeby emulowania na innym komputerze PC.

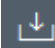

#### Importuj plik .csv...

Wyświetla okno dialogowe do importu plików .csv

<u>↓</u>

#### 📕 Importuj plik Project Assistant

Wyświetla okno dialogowe importowania danych z aplikacji Project Assistant, w którym można wybrać pliki do zaimportowania.

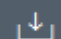

Security and Safety Things Store

### 4.3.3 Menu Pomoc

Aby wyświetlić polecenia menu **Pomoc**, należy:

- ?
- Kliknąć menu **Pomoc** . Wyświetlone zostaną następujące polecenia.

#### Pomoc Online...

Wyświetla pomoc do programu Configuration Manager.

#### VRM - pomoc online...

Wyświetla pomoc do programu Video Recording Manager.

#### IVA — pomoc online...

Wyświetla pomoc do programu Intelligent Video Analytics.

#### Informacje...

Wyświetla okno dialogowe **Configuration Manager — informacje**, zawierające informacje np. na temat składników oprogramowania zainstalowanych na danym komputerze PC oraz ich numerów wersji.

### 4.4 Ikony Załaduj ponownie/Zapisz

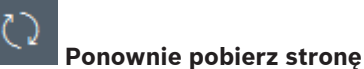

# Ponowne ładowanie informacji o urządzeniu i o stronie oraz uruchomienie skanowania urządzenia na karcie **Urządzenia**.

## 

Zapisuje wszelkie ustawienia, które zostały skonfigurowane dla wybranego urządzenia.

### 4.5

### Ikony paska zadań

Te ikony pozwalają na szybki dostęp do wielu funkcji programu Configuration Manager.

#### () Info

Wyświetla szczegółowe informacje na temat wybranego urządzenia.

## Obraz bieżący

Wyświetla obraz na żywo z wybranego urządzenia.

#### Repozytorium konfiguracji,,,

Wyświetla okno dialogowe **Repozytorium konfiguracji** z informacjami na temat konfiguracji urządzeń, np.: informacje o liczbie urządzeń oraz wersji oprogramowania układowego i sprzętu.

#### Widok tabeli

Wyświetla okno dialogowe **Widok tabeli** z urządzeniami w widoku tabeli. Ponowne kliknięcie zamyka okno **Widok tabeli**.

## Rejestr...

#### Wyświetla okno dialogowe Rejestr komunikacji urządzenia.

Jeśli włączono rejestrowanie, można w nim przejrzeć polecenia RCP+ wysyłane przez program Configuration Manager podczas łączenia się z urządzeniami.

### Alokator urządzeń...

Wyświetla okno dialogowe **Alokator urządzeń** z przeglądem wszystkich dostępnych urządzeń w sieci i wszystkich urządzeń przydzielonych do systemu.

### L.

#### 🚺 Importuj plik .csv...

Wyświetla okno dialogowe do importu plików .csv

### \*

#### Monitor stanu urządzenia...

Wyświetla okno dialogowe **Monitor stanu urządzenia**, które zawiera skrócone informacje o stanie wybranych urządzeń.

## Ð

#### Zapisz obraz systemu

Umożliwia zapisanie obrazu aktualnego systemu Configuration Manager na potrzeby emulowania na innym komputerze PC.

## Przegląd ujęć

Wyświetla okno dialogowe z ujęciami ze wszystkich wybranych kamer. Po kliknięciu ujęcia prawym przyciskiem myszy zostaną wyświetlone polecenia dotyczące danej kamery.

## ⊿

#### 📕 Importuj plik Project Assistant

Wyświetla okno dialogowe importowania danych z aplikacji Project Assistant, w którym można wybrać pliki do zaimportowania.

### 4.6 Pasek informacji

Jeśli urządzenie zostanie wybrane na kartach **Skanowanie sieci** lub **Moje urządzenia**, pasek informacyjny zostanie wyświetlony po prawej stronie górnego okienka nawigacji. Pasek ten zawiera następujące skrótowe informacje na temat wybranego urządzenia:

- Typ urządzenia
- Adres IP urządzenia

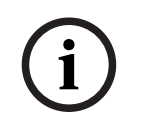

#### Uwaga!

Pasek informacyjny jest dostępny tylko w przypadku, gdy pasek nawigacyjny znajduje się na górze.

## 4.7 Ikony wskaźników

Aby wyświetlić ikony wskaźników:

 Ustaw kursor myszy na poszczególnych ikonach, aby wyświetlić szczegółowe informacje o obciążeniu procesora, połączeniu sieciowym i stanie zapisu:

#### Opis ikon wskaźników

- Ikona po lewej stronie wskazuje procentowy udział poszczególnych funkcji w obciążeniu nadajnika. W przypadku urządzeń dwuprocesorowych wyświetlane są osobne ikony dla poszczególnych procesorów.
- Środkowa ikona informuje o typie połączenia sieciowego oraz o prędkości wysyłania (UL = Uplink) i odbierania danych (DL = Downlink).
- Ikona po prawej stronie wskazuje stan zapisu.
  - Zielona: aktywny zapis
  - Czerwona: błąd
  - Pomarańczowa: harmonogram zapisu jest aktywny, brak trwającego zapisu
  - Szara: harmonogram zapisu nie jest aktywny, brak trwającego zapisu

### 4.8 Pasek stanu

Pasek stanu w dolnej części okna zawiera następujące informacje:

- W środkowej sekcji: liczba wykrytych, widocznych i wybranych urządzeń.
- W sekcji środkowej: informacja o tym, czy trwa praca w trybie Online i czy program Configuration Manager jest połączony z serwerem. Jeśli połączenie z serwerem zostało ustanowione, wyświetlany jest adres IP serwera. W przeciwnym razie wyświetlana jest informacja Lokalna baza dan.
- Podczas emulowania innych systemów wyświetlana jest informacja Emulacja systemu.
- Tuż przy prawej krawędzi: wyświetlany jest numer wersji programu Configuration Manager.

### 4.9 Okno widoku

Okno widoku na kartach **Skanowanie sieci** i **Moje urządzenia** zawiera szereg podzielonych kart, których liczba i zawartość zależy od urządzenia wybranego z listy.

Karty w oknie widoku mogą być użyte do konfigurowania ustawień, które urządzenie udostępnia również w trybie podglądu za pomocą przeglądarki internetowej, chociaż niektóre w nieco innym układzie.

Dostęp do urządzeń z poziomu programu Configuration Manager można skonfigurować po wybraniu karty **Ogólne** i **Dostęp do urządzenia** (nie musi to dotyczyć przeglądarki internetowej).

Więcej informacji o opcjach konfiguracyjnych danego urządzenia znajduje się w jego instrukcji obsługi oraz w Pomocy online (dostępnej w trybie przeglądarki internetowej).

### Uwaga!

Aktywacja zmian wymaga kliknięcia karty Zapisz.

## 4.10 Używane ikony

Urządzenia na kartach **Skanowanie sieci** lub **Moje urządzenia** są oznaczone następującymi ikonami:

#### lkony urządzeń

|          | Kamera                                                                        |
|----------|-------------------------------------------------------------------------------|
|          | Urządzenie (na przykład nadajnik, odbiornik,<br>urządzenie Streaming Gateway) |
|          | Rejestrator sprzętowy (np. DIVAR)                                             |
|          | System zapisu (na przykład DIVAR)                                             |
| -        | Kamera kopułkowa                                                              |
| ===      | Lokalizacja docelowa iSCSI                                                    |
| -0       | Serwer Video Recording Manager                                                |
|          | Serwer awaryjny Video Recording Manager                                       |
| <b>.</b> | Serwer Video Recording Manager drugiego<br>strumienia rejestracji             |
|          | Serwer awaryjny Video Recording Manager<br>drugiego strumienia rejestracji    |
| 2        | Nieznany                                                                      |

#### lkony stanów urządzeń

Przykładowe stany ikon dla kamery. Stany innych urządzeń są wyświetlane w podobny sposób.

| Ikona | Kolor                                          | Stan             | Online | Uwierzytelnian | Bezpieczne | Zaufane             |
|-------|------------------------------------------------|------------------|--------|----------------|------------|---------------------|
|       |                                                |                  |        | ie             | połączenie | certyfikaty         |
|       | Szara kamera                                   | ОК               | Nie    | Nieznany       | Nieznany   | Nieznany            |
|       | Szara kamera,<br>żółty wykrzyknik              | Ostrzeżenie<br>* | Nie    | Nieznany       | Nieznany   | Nieznany            |
|       | Szara kamera,<br>czerwony<br>wykrzyknik        | Błąd *           | Nie    | Nieznany       | Nieznany   | Nieznany            |
|       | Szara kamera,<br>czerwona kłódka               | Brak<br>dostępu  | Nie    | Nie *          | Nieznany   | Nieznany            |
|       | Niebieska kamera                               | ОК               | Tak    | Tak            | Nie        | Nie ma<br>znaczenia |
|       | Niebieska<br>kamera,<br>żółty wykrzyknik       | Ostrzeżenie      | Tak    | Dowolny        | Nie        | Nie ma<br>znaczenia |
| !>=   | Niebieska<br>kamera,<br>czerwony<br>wykrzyknik | Błąd             | Tak    | Dowolny        | Nie        | Nie ma<br>znaczenia |
| ₽₽    | Niebieska<br>kamera,<br>czerwona kłódka        | Brak<br>dostępu  | Tak    | Nie            | Nie        | Nie ma<br>znaczenia |

| Ikona                                       | Kolor                                     | Stan            | Online | Uwierzytelnian<br>ie | Bezpieczne<br>połączenie | Zaufane<br>certyfikaty |
|---------------------------------------------|-------------------------------------------|-----------------|--------|----------------------|--------------------------|------------------------|
|                                             | Żółta kamera                              | ОК              | Tak    | Tak                  | Tak                      | Nie                    |
| :                                           | Żółta kamera,<br>żółty wykrzyknik         | Ostrzeżenie     | Tak    | Dowolny              | Tak                      | Nie                    |
| Ì►■ Żółta kamera,<br>czerwony<br>wykrzyknik |                                           | Błąd            | Tak    | Dowolny              | Tak                      | Nie                    |
| ₽⊨≡                                         | Żółta kamera,<br>czerwona kłódka          | Brak<br>dostępu | Tak    | Nie                  | Tak                      | Nie                    |
| Þ                                           | Zielona kamera                            | ОК              | Tak    | Tak                  | Tak                      | Tak                    |
|                                             | Zielona kamera,<br>żółty wykrzyknik       | Ostrzeżenie     | Tak    | Dowolny              | Tak                      | Tak                    |
| :<br>•                                      | Zielona kamera,<br>czerwony<br>wykrzyknik | Błąd            | Tak    | Dowolny              | Tak                      | Tak                    |
| ₽⊨                                          | Zielona kamera,<br>czerwona kłódka        | Brak<br>dostępu | Tak    | Nie                  | Tak                      | Tak                    |

\* Urządzenie działało w trybie online.

#### Ikony w okienku Widok

W okienku Widok używane są następujące ikony:

- Pomoc. Kliknięcie tej ikony powoduje otwarcie pomocy kontekstowej.
- A Ostrzeżenie. Ten element zawiera ważne informacje.
- X Niebezpieczeństwo. Ten element zawiera bardzo ważne informacje.
  - Informacja. Kliknięcie tej ikony powoduje wyświetlenie właściwości kamery.
- Połączenie zostało nawiązane.
- Połączenie przerwane.

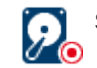

- Stan zapisu: urządzenie jest w trybie zapisu.
- Sta
  - Stan zapisu: urządzenie nie jest w trybie zapisu.

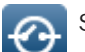

Stan przekaźnika: przekaźnik jest w stanie domyślnym.

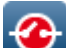

Stan przekaźnika: przekaźnik jest w stanie alertu.

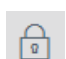

Zablokowane: ten element uniemożliwia prowadzanie danych i zmiany.

#### Ikony MicroCA

Z funkcjami MicroCA powiązane są następujące ikony:

- Ikona certyfikatu: pokazuje stan certyfikatu.
- 🖉 Ikona podpisu: kliknij tę ikonę, aby podpisać i przesłać certyfikat.

Ikona tokenu użytkownika: po kliknięciu ikony można dodać token użytkownika.

### 4.11 Menu skrótów

Kliknąć urządzenie prawym przyciskiem myszy, aby otworzyć menu skrótów. Jeżeli wybranych zostało kilka urządzeń, nie wszystkie opcje w menu skrótów będą dostępne. Poniżej przedstawiono przegląd poleceń:

#### Wybierz grupę

#### (karta **Moje urządzenia**)

Jeśli pewne urządzenia zostały zgrupowane, za pomocą tego polecenia można wybrać wszystkie urządzenia lub kamery z tej grupy, aby je edytować.

#### Węzeł > Rozwiń węzły podrzędne

#### (Moje urządzenia)

Kliknięcie spowoduje rozwinięcie grupy lub widoku, aby można było zobaczyć przypisane urządzenia i kamery.

Węzeł > Zwiń węzły podrzędne

#### (Karta Moje urządzenia)

Kliknięcie powoduje zwinięcie grupy lub widoku i ukrycie przypisanych urządzeń i kamer.

#### Nowe urządzenie...

#### (karta Moje urządzenia)

Przydzielenie do systemu urządzenia spoza listy. To polecenie jest aktywne wtedy, gdy użytkownik kliknie obszar w lewym oknie, w którym nie jest wyświetlone żadne urządzenie.

#### Usuń

#### (Moje urządzenia)

Usunięcie wybranego urządzenia z systemu.

#### Lokalizacja

#### (Moje urządzenia)

Kliknięcie spowoduje zamianę grupy na lokalizację. Najpierw należy wybrać grupę.

#### Dodaj do systemu...

#### (Karta Skanowanie sieci)

Przydzielenie wybranego urządzenia do systemu. Przed przydzieleniem urządzenia użytkownik może wybrać grupę lub utworzyć nową.

To polecenie odpowiada oknu dialogowemu Alokator urządzeń.

#### Ustaw autoryzację sesji...

#### (Karta Skanowanie sieci)

Jeśli urządzenie jest zabezpieczone hasłem, przed uzyskaniem dostępu do niego należy przeprowadzić uwierzytelnianie.

#### Konfiguracja...

Pozwala wyświetlić odpowiednie narzędzie konfiguracyjne, o ile zostało ono zainstalowane.

#### Dodaj system iSCSI... (VRM)

Wyświetlenie okna dialogowego Dodaj system iSCSI.

W tym oknie można dodać do programu VRM system iSCSI, używając adresu IP hosta oraz adresu IP SNMP.

#### Przypisanie LUN... (system iSCSI)

Wyświetlenie okna dialogowego **Przypisanie LUN**. W tym miejscu można dodawać do systemu poszczególne jednostki LUN.

#### Przesyłanie pliku

#### - Oprogramowanie układowe...

Użytkownik może wybrać wymagany plik i rozpocząć przesyłanie. Więcej informacji o przesyłaniu oprogramowania układowego znajduje się w dokumentacji urządzenia. Za pomocą tego polecenia można przesłać oprogramowanie układowe do kilku urządzeń jednocześnie. Przesyłając oprogramowanie układowe do kilku urządzeń jednocześnie, należy się upewnić, że wszystkie zaznaczone urządzenia są tego samego typu.

#### - Certyfikat SSL...

Przesłanie certyfikatu SSL do urządzenia w celu umożliwienia szyfrowanej komunikacji z tym urządzeniem.

#### Logo odbiornika...

Logo dekodera to obraz wyświetlany przez dekoder w przypadku braku połączenia z urządzeniem. Do tego celu można załadować własne logo. Musi ono być w formacie H.263.

#### Ustawienia

#### (karta **Moje urządzenia**)

#### Utwórz kopię zapasową...

Umożliwia zapisanie konfiguracji kamery.

Kliknij, aby otworzyć okno dialogowe Repozytorium kopii zapasowych.

#### Przywróć...

Umożliwia przywrócenie konfiguracji kamery. Kliknij, aby otworzyć okno dialogowe **Repozytorium konfiguracji**.

#### – Przekazanie...

Przenosi konfigurację kamery z jednej kamery do innej.

Kliknij, aby otworzyć okno dialogowe Ustawienia przekazywania.

#### – Wymień...

Zastępuje konfigurację kamery konfiguracją innej kamery tego samego typu. Kliknij, aby otworzyć **Kreatora wymiany urządzeń**.

#### Ustawienia sieciowe urządzenia...

#### (karta Moje urządzenia)

Zostanie wyświetlone okno dialogowe Ustawienia sieci.

Służy ono do zmiany adresu IP, maski podsieci i bramy wybranego urządzenia, a także do włączenia funkcji automatycznego przypisywania adresów IP przez usługę DHCP. Czynności te są możliwe wyłącznie w przypadku urządzeń, które nie są chronione hasłem.

#### Pokaż bieżący obraz...

#### (karta Moje urządzenia)

Zostanie otwarte okno, w którym jest wyświetlany obraz podglądu na żywo z wybranego urządzenia. W zależności od wybranego urządzenia dostępne są różne opcje wyświetlania.

#### Pokaż w przeglądarce sieciowej...

(karta Moje urządzenia)

Strona podglądu na żywo widoku przeglądarki internetowej dla urządzenia jest otwierana w przeglądarce domyślnej.

#### Pokaż ustawienia w przeglądarce sieciowej...

Strona konfiguracji widoku przeglądarki internetowej dla urządzenia jest otwierana w przeglądarce domyślnej.

#### Informacje o urządzeniu...

Zostanie otwarte okno zawierające informacje o urządzeniu.

#### Mignięcie diody LED

#### (karta Moje urządzenia)

Dioda LED na urządzeniu miga. Umożliwia sprawdzenie, czy program Configuration Manager komunikuje się z urządzeniem. Polecenie pomaga także w identyfikacji urządzenia, jeśli w tej samej lokalizacji jest zainstalowanych kilka urządzeń tego samego typu.

#### Ponowne uruchomienie

#### (karta Moje urządzenia)

Inicjuje restart urządzenia. Czynności te są możliwe wyłącznie w przypadku urządzeń, które nie są chronione hasłem.

#### Polecenie ping

#### (karta **Moje urządzenia**)

Wysyła polecenie ping do urządzenia, aby potwierdzić łączność sieciową z tym urządzeniem.

### 4.12 Zablokowane pola edycji

Niektóre pola mogą być zablokowane do edycji. Przyczyny blokady są wskazywane przez różne wpisy w polach.

| <multiple></multiple>                                                                                        | Jeśli wybrano kilka urządzeń, niektórych ustawień nie można<br>zmieniać. Pola wprowadzania są oznaczone symbolem kłódki.                                                                                                    |
|----------------------------------------------------------------------------------------------------|----------------------------------------------------------------------------------------------------|
| Non-recording profile 1: Balanced standardDS25 Hard drive is recording. Stop recording to change this value. | Jeśli urządzenie znajduje się w trybie zapisu, niektórych<br>ustawień nie można modyfikować. Nie ma różnicy między<br>prawidłowym i nieprawidłowym uwierzytelnianiem.<br>Wyświetlana jest tylko etykietka narzędzia. Pola wprowadzania<br>są oznaczone symbolem kłódki. W razie potrzeby można<br>przerwać zapis. |
| IP address: I/O error                                                                                        | Jeśli występuje błąd, poszczególne pola są odpowiednio<br>oznaczone. Etykiety grupowe są zawarte w komunikacie o<br>błędzie.                                                                                                    |
| Connect on alarm                                                                                             | Pola wprowadzania, do których użytkownik nie ma uprawnień,<br>są oznaczone symbolem kłódki i ich edycja jest niemożliwa.                                                                                                    |
| Authorization required<br>Authorization required.<br>Authorization required.                                 | Grupy, do których użytkownik nie ma uprawnień, są oznaczone<br>symbolem kłódki i ich edycja jest niemożliwa.                                                                                                    |

5.1.1

## 5 Obsługa programu Configuration Manager

W tym rozdziale zamieszczono listę czynności, które użytkownik może wykonać w programie Configuration Manager w celu konfiguracji składników sprzętowych i programowych.

### 5.1 Dodawanie urządzeń do systemu

Możliwe jest dodawanie do systemu urządzeń i składników, które zostały wykryte w sieci.

### Dodawanie urządzeń (na przykład kamer, nadajników)

Aby dodać urządzenia do systemu (np. kamery, nadajniki):

- 1. Na pasku nawigacyjnym kliknij kartę Skanowanie sieci
- 2. Wybierz urządzenie.
- 3. Kliknij kartę **Ogólne**, a następnie kliknij kartę **Dostęp do urządzenia**.
- 4. W razie potrzeby w grupie **Dodaj do systemu** kliknij ikonę **Grupa docelowa**.
- 5. Wprowadź nazwę grupy lub wybierz nazwę z listy, aby przypisać urządzenie do grupy. **Uwaga:** można także kontynuować pracę bez wybrania lub tworzenia grupy.
- 6. W grupie **Dodaj do systemu** kliknij opcję **Dodaj do systemu**. Urządzenie zostanie dodane do systemu.
- 7. Kliknięcie kartę **Moje urządzenia**, aby wyświetlić urządzenia w strukturze drzewa.

#### 5.1.2 Dodawanie urządzeń iSCSI

Aby dodać urządzenia do systemu:

- Na pasku nawigacyjnym kliknij kartę Skanowanie sieci
   Uwaga: program Configuration Manager przeskanuje sieć w poszukiwaniu kompatybilnych urządzeń i wyświetli dekoder w strukturze drzewa.
- W strukturze drzewa kliknij prawym przyciskiem myszy polecenie Dodaj do systemu.... Następnie kliknij pozycję Dodaj urządzenie do systemu. Pojawi się okno dialogowe.
- Wprowadź nazwę grupy lub wybierz nazwę z listy, aby przypisać urządzenie do grupy.
   Uwaga: można także kontynuować pracę bez wybrania lub tworzenia grupy.
- 4. Kliknąć OK.

Urządzenie zostanie dodane do systemu.

5. Kliknięcie kartę **Moje urządzenia**, aby wyświetlić urządzenia w strukturze drzewa.

#### Patrz także:

– Przydzielanie urządzeń, Strona 25

## 5.2 Przydzielanie urządzeń

Przed rozpoczęciem korzystania z programu Video Client należy przeprowadzić proces przydzielania, ponieważ program może uzyskać dostęp tylko do tych urządzeń, które zostały przydzielone do systemu.

#### 5.2.1 Przydzielanie urządzeń z listy

Wszystkie urządzenia można przydzielić na karcie **Skanowanie sieci**. Urządzenia można również przydzielać do systemu, dodając je do karty **Moje urządzenia**. Upraszcza to konfigurację, ponieważ użytkownik może się ograniczyć do wymaganego wyboru dostępnych urządzeń i w przejrzysty sposób rozmieścić przydzielone urządzenia w grupach. Przydzielanie wyświetlonych urządzeń za pomocą ikony **Alokator urządzeń**:

1. Na pasku nawigacyjnym kliknij menu Narzędzia 📶, a następ

a następnie kliknij **Alokator** 

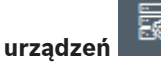

Zostanie wyświetlone okno dialogowe **Alokator urządzeń**. Wszystkie urządzenia wykryte w sieci zostaną wyświetlone po lewej stronie okna dialogowego, a urządzenia przydzielone do systemu będą wyświetlane z prawej strony.

- 2. Przeciągnij nieprzydzielone urządzenia z lewej strony okna na prawą stronę.
- 3. W razie potrzeby posortuj listę pozycji. Aby to zrobić, kliknij odpowiedni nagłówek tabeli.
- Kliknij przycisk **OK**.
   Urządzenia zostaną zintegrowane z systemem.

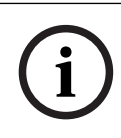

#### Uwaga!

Jeśli integracja urządzenia nie jest możliwa, zostanie wyświetlone ostrzeżenie.

#### Patrz także:

- Tworzenie grup, Strona 27
- Definiowanie grupy jako lokalizacji, Strona 28

### 5.2.2 Przydzielanie urządzeń spoza listy

Okno dialogowe **Alokator urządzeń** pozwala także na przydzielanie do systemu urządzeń, które nie zostały wykryte podczas skanowania sieci. Przydzielanie urządzenia spoza listy:

1. Na pasku nawigacyjnym kliknij menu Narzędzia

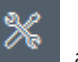

, a następnie kliknij **Alokator** 

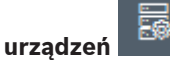

Zostanie wyświetlone okno dialogowe **Alokator urządzeń**.

Wszystkie urządzenia wykryte w sieci zostaną wyświetlone po lewej stronie okna dialogowego, a urządzenia przydzielone do systemu będą wyświetlane z prawej strony.

- W oknie dialogowym Alokator urządzeń kliknij prawym przyciskiem myszy w obszarze Przydzielone urządzenia (ale nie na urządzeniu), a następnie kliknij Nowe urządzenie.... Zostanie wyświetlone okno dialogowe Edytor urządzeń.
- Wprowadzić adres URL (np. adres IP z numerem portu) urządzenia. Adres IP musi zostać wcześniej ustawiony w samym urządzeniu.
- 4. Z listy **Typ** wybrać **<Autowykrywanie>** lub wybrać typ urządzenia z listy obsługiwanych urządzeń.

Jeśli zostanie wybrane urządzenie kompatybilne z ISDN, aktywne będzie także pole numeru telefonicznego.

5. Wprowadzić numer telefoniczny dla połączenia ISDN, jeśli urządzenie ma łączyć się przez linię ISDN.

6. Kliknać przycisk **OK**.

Urządzenie będzie widoczne jako przydzielone.

### Uwaga!

Przydzielać można wyłącznie obsługiwane urządzenia. W strukturze drzewa na kartach **Urządzenia** i **Moje urządzenia** nieobsługiwane urządzenia są oznaczone kolorem czerwonym lub szarym.

#### Patrz także:

- Tworzenie grup, Strona 27
- Definiowanie grupy jako lokalizacji, Strona 28
- Używane ikony, Strona 19

#### 5.3 Usuwanie przydziału urządzeń

Urządzenia można w dowolnej chwili usunąć z systemu, anulując ich przydział. Urządzenia przestają wtedy być wyświetlane na karcie Moje urządzenia i nie można uzyskać do nich dostępu z programu Project Assistant.

Aby usunąć przydziały urządzeń:

Na pasku nawigacyjnym kliknij menu Narzędzia a następnie kliknij **Alokator** 1.

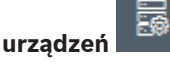

Zostanie wyświetlone okno dialogowe Alokator urządzeń.

Wszystkie urządzenia wykryte w sieci zostaną wyświetlone po lewej stronie okna dialogowego, a urządzenia przydzielone do systemu będą wyświetlane z prawej strony.

2. Przeciągnij urządzenie z prawej strony okna na lewą lub

kliknij urządzenie prawym przyciskiem myszy, a następnie wybierz polecenie Usuń.

3. Kliknij przycisk **OK**.

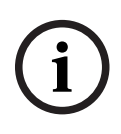

#### Uwaga!

Usuwanie grup odbywa się w ten sam sposób. Jeśli grupa zostanie usunięta, usuwane są także przydziały wszystkich urządzeń znajdujących się w tej grupie.

#### 5.4 **Tworzenie** grup

Okno dialogowe Alokator urządzeń umożliwia klarowne łączenie urządzeń w grupy, na przykład według lokalizacji.

Aby utworzyć grupy:

Na pasku nawigacyjnym kliknij menu Narzędzia 1.

, a następnie kliknij **Alokator** 

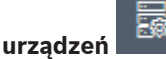

Zostanie wyświetlone okno dialogowe Alokator urządzeń. Wszystkie urządzenia wykryte w sieci zostaną wyświetlone po lewej stronie okna

dialogowego, a urządzenia przydzielone do systemu będą wyświetlane z prawej strony.

- 2. W oknie dialogowym Alokator urządzeń kliknij prawym przyciskiem myszy obszar Przydzielone urządzenia (ale nie urządzenie).
- Kliknij opcję Nowa grupa.... 3. Zostanie wyświetlone okno dialogowe Dodaj nową grupę.

- 4. Wpisz nazwę nowej grupy.
- 5. Kliknij przycisk **OK**. Grupa zostanie dodana do listy.
- Przeciągnij urządzenie z listy do nazwy grupy.
   Urządzenie zostanie dodane do grupy i umieszczone na liście pod odpowiednią nazwą.
   Informacja: Aby usunąć urządzenie z grupy, należy przeciagnąć je z grupy na listę.
- 7. Kliknij przycisk **OK**.

Podział na grupy będzie widoczny w strukturze drzewa urządzeń.

#### Uwaga:

Można także tworzyć podgrupy, przeciągając grupę na nazwę innej grupy w oknie dialogowym **Alokator urządzeń**.

#### Dodatkowe opcje

Na pasku narzędzi kliknąć kartę Moje urządzenia, kliknąć prawym przyciskiem myszy obszar struktury drzewa (ale nie urządzenie), a następnie kliknąć pozycję Nowe urządzenie....

#### Patrz także:

– Definiowanie grupy jako lokalizacji, Strona 28

### 5.5 Definiowanie grupy jako lokalizacji

Można zdefiniować grupę jako lokalizację i używać jej w programie Video Client.

# **i**)

Uwaga!

Kamery przypisane do grupy są dostępne tylko wtedy, gdy dana lokalizacja jest podłączona. Oznacza to powstanie kosztów tylko w przypadku płatnych połączeń.

Aby zdefiniować grupę jako lokalizację:

- 1. W okienku nawigacji kliknij kartę Moje urządzenia.
- 2. Kliknij prawym przyciskiem myszy grupę w strukturze drzewa lub oknie dialogowym **Alokator urządzeń**, a następnie kliknij opcję **Lokalizacja**.

Ikona z lewej strony zmieni się z 🗀 na 💙.

Aby zdefiniować lokalizację jako grupę:

- 1. Na pasku narzędzi kliknij kartę **Moje urządzenia**.
- Kliknij prawym przyciskiem myszy lokalizację w strukturze drzewa lub oknie dialogowym Alokator urządzeń, a następnie kliknij opcję Lokalizacja.

Ikona z lewej strony zmieni się z 💙 na 🗔.

### 5.6 Uzyskiwanie dostępu do urządzenia

Jeśli urządzenie w danej chwili nie komunikuje się z systemem, np. ponieważ łączy się tylko czasowo lub zapora sieciowa blokuje komunikację, w okienku widoku zostanie wyświetlony odpowiedni komunikat.

W takim przypadku program Configuration Manager udostępnia różne opcje umożliwiające przywrócenie komunikacji.

#### Błąd adresu IP

Połączenie może nie zostać nawiązane, jeśli adres IP urządzenia został zmieniony (na przykład w podglądzie urządzenia z przeglądarki internetowej), a program Configuration Manager nadal próbuje się komunikować za pomocą nieaktualnego adresu IP. Aby zaktualizować drzewo urządzeń:

- 1. Na pasku nawigacyjnym kliknij kartę Skanowanie sieci
- 2. Kliknij ikonę Załaduj ponownie

Program Configuration Manager skanuje sieć w poszukiwaniu urządzeń i wyświetla je oraz ich aktualne ustawienia.

#### Dostęp do urządzenia

Jeśli zapora sieciowa blokuje komunikację między urządzeniem a programem Configuration Manager, można zmienić protokół transmisji. Zmienianie protokołu transmisji:

1. Na pasku nawigacyjnym kliknij kartę **Moje urządzenia**, a następnie wybierz urządzenie.

- 2. Kliknij kartę Ogólne, a następnie kliknij kartę Dostęp do urządzenia.
- 3. W grupie **Dostęp do urządzenia** wybierz protokół transmisji z listy **Protokół**.
  - RCP+
    - Transmisja TCP przez port 1756
  - HTTP
    - Transmisja TCP przez ustawiony port
  - HTTPS
    - Transmisja TCP przez ustawiony port
- 4. Jeśli został wybrany protokół HTTP lub HTTPS, należy ustawić port odpowiadający ustawieniom zapisanym w urządzeniu.
- 5. W polu **Autoryzacja** można skonfigurować hasło dla nazwy użytkownika danego urządzenia. Oznacza to, że program Configuration Manager automatycznie uzyskuje dostęp do urządzenia po nawiązaniu połączenia, bez konieczności wyłączania zabezpieczenia hasłem za każdym razem.

#### Uwaga!

Hasło nie może zawierać żadnych znaków specjalnych, np. symbolu **"&"**. Hasło nie może zawierać znaków specjalnych. Ich użycie może uniemożliwić korzystanie z programu.

### 5.7 Wymiana urządzeń

1.

Jeśli urządzenie musi być wymienione, większość konfiguracji dla nowego urządzenia można wykonać automatycznie za pomocą funkcji **Wymiana**.

Funkcja **Wymiana** może być stosowana tylko dla urządzeń przydzielonych do systemu — ich lista jest wyświetlana po kliknięciu karty **Moje urządzenia**.

Wymiana urządzeń:

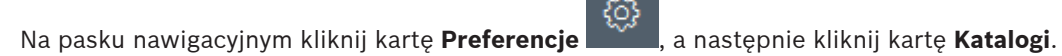

- 2. W polu **Folder bazy danych** podaj lokalizację, w której ma być zapisana kopia zapasowa danych konfiguracyjnych.
- Na pasku nawigacyjnym kliknij kartę Moje urządzenia, prawym przyciskiem myszy kliknij urządzenie, kliknij Ustawienia, a następnie kliknij opcję Kopia zapasowa....
   Zostanie wyświetlone okno dialogowe Repozytorium kopii zapasowych.

- W razie potrzeby zaznacz pola wyboru Użyj hasła globalnego i Zapieczętuj konfigurację, a następnie kliknij Uruchom.
   Ustawienia konfiguracji urządzenia są zapisywane lokalnie na komputerze PC.
- 5. Wymień urządzenie.
- 6. Na pasku nawigacyjnym kliknij kartę **Moje urządzenia**.
- Wymienione urządzenie będzie widoczne jako nieskonfigurowane.
- 7. Kliknij urządzenie prawym przyciskiem myszy, a następnie kliknij kolejno pozycje **Ustawienia** i **Wymiana...**.

W oknie dialogowym **Asystent wymiany urządzeń** będzie widoczna lista wszystkich urządzeń tego samego typu, co wymienione urządzenie, którego dane konfiguracyjne zostały zapisane.

- 8. Zaznacz wymienione urządzenie, które zostało zainstalowane w miejsce wybranego urządzenia.
- 9. Kliknij przycisk **Dalej >**.

Zostanie uruchomiony proces automatycznej konfiguracji.

- 10. Jeśli wersja oprogramowania układowego oraz plik konfiguracyjny różnią się, zostanie wyświetlony odpowiedni komunikat. Istnieje możliwość przesłania nowej wersji oprogramowania układowego do urządzenia.
- Ponownie kliknij przycisk Dalej >.
   Zostanie wyświetlone okno dialogowe Wymiana urządzenia przedstawiające wybrane urządzenie wraz z dodatkowymi informacjami.
- 12. Kliknij przycisk Uruchom.

Pliki konfiguracyjne zostaną przesłane. Jeśli przesłanie wszystkich danych nie jest możliwe, liczba nieprzesłanych pakietów będzie wyświetlana w kolumnie **Nieudane**. . Po zakończeniu przesyłania nastąpi ponowne uruchomienie urządzenia, po którym zostaną aktywowane nowe ustawienia.

Zmiana przycisku Anuluj na Zamknij oznacza zakończenie procedury.

13. Kliknij przycisk **Zamknij**.

Ponownie zostanie wyświetlone okno dialogowe Asystent wymiany urządzeń.

14. Kliknij przycisk **Ukończone**, aby zakończyć procedurę.

### 5.8 Definiowanie lokalizacji pamięci masowej

Można zdefiniować lokalizację, w której będą przechowywane zrzuty ekranu, nagrania, baza danych i analizy obrazu

Aby zdefiniować lokalizację przechowywania zrzutów ekranu, nagrań, baz danych i repozytorium konfiguracji:

- 1. Na pasku nawigacyjnym kliknij kartę **Preferencje**, a następnie kliknij kartę **Katalogi**.
- W odpowiednim polu tekstowym wprowadź ścieżkę do lokalizacji zapisu lub kliknij ikonę po prawej stronie pól danych wejściowych, aby wybrać folder.

#### Uwaga:

Możesz wybrać dowolny katalog, który jest dostępny w sieci.

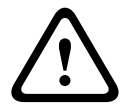

#### Ostrzeżenie!

Sprawdzaj regularnie wybrane katalogi pod kątem dostępnego miejsca. Usuwaj nagrania, które nie są już potrzebne.

### 5.9 Emulacja systemu

Kompletną konfigurację systemu można zapisać w postaci obrazu systemu i emulować działanie tego systemu przy użyciu osobnej aplikacji programu Configuration Manager. Funkcja ta ułatwia identyfikację problemów bez konieczności korzystania z właściwego systemu. Zapisywanie obrazu systemu:

1. Na pasku nawigacyjnym kliknij menu Narzędzia , a następnie kliknij Zapisz obraz systemu....

Pojawi się okno dialogowe **Zapisz obraz systemu**.

- 2. Wybierz lokalizację przechowywania i podaj nazwę pliku zip.
- 3. Kliknij opcję **Zapisz**.

Emulacja innego systemu:

- 1. Na komputerze PC zapisz plik zip z obrazem innego systemu.
- Na pasku nawigacyjnym kliknij menu Plik
   Pojawi się okno dialogowe Wybierz inny system, na którym można wybrać lokalizację zapisu oraz plik obrazu.
- Kliknij opcję Otwórz.
   Emulacja zostanie przeprowadzona automatycznie. Na pasku stanu zostanie wyświetlony komunikat Emulacja systemu.
- Kliknij menu Plik, kliknij Wyłącz emulację, aby wrócić do własnego systemu.
   Z paska stanu zniknie komunikat Emulacja systemu.

### 5.10 Uwagi dotyczące konfigurowania wielu urządzeń

Można wybrać wiele urządzeń i skonfigurować je jednocześnie. W ten sposób można szybko i sprawnie konfigurować systemy CCTV.

Konfigurowanie wielu urządzeń:

- 1. W okienku nawigacji kliknij kartę Skanowanie sieci lub Moje urządzenia
- 2. W strukturze drzewa wybierz urządzenie.
- 3. W okienku widoku wybierz kartę, na której chcesz wprowadzić zmiany.

Po wybraniu wielu elementów są dostępne następujące funkcje specjalne:

- Pola, które mogą być edytowane tylko w przypadku pojedynczych urządzeń (np.
   Adres IP urządzenia), są zablokowane.
- Pola wprowadzania, w których ustawienia wybranych urządzeń różnią się ze względu na ich rodzaj (np. plan zapisu dla różnych nadajników wizyjnych), są zablokowane.
- W polach wprowadzania, które wcześniej zawierały takie same ustawienia dla wybranych urządzeń, znajdują się te ustawienia.
- Pola wprowadzania zawierające różne wpisy dla wybranych urządzeń są oznaczone jako **<wiele>** lub M.
- Opcje włączone (zaznaczone) tylko dla części wybranych urządzeń są oznaczone zielonym kwadratem.
- 4. Zmień potrzebne ustawienia.
- 5. Kliknij opcję **Zapisz**.
  - Zmienione pola wprowadzania, które wcześniej były oznaczone jako **<wiele>** lub M, będą teraz miały taką samą wartość.
- 6. Wykonaj powyższe czynności na wszystkich innych kartach, w których dane mają zostać zmienione.

## 5.11 Konfiguracja sekcji paska narzędzi

Sekcję paska narzędzi można osobno dostosować na pasku nawigacyjnym do własnych potrzeb.

### Uwaga!

Hasło nie może zawierać żadnych znaków specjalnych, np. symbolu **"&"**. Hasło nie może zawierać znaków specjalnych. Ich użycie może uniemożliwić korzystanie z programu.

Przystosowywanie sekcji paska narzędzi do własnych wymagań:

- 1. W okienku nawigacji kliknij kartę Preferencje
- 2. Kliknąć kartę **Wygląd**.
- 3. W grupie **Ogólne** kliknij **Edytuj pasek narzędzi...**. Zostanie wyświetlone okno dialogowe **Ustawienia paska narzędzi**.

{0}

Zaznacz pozycję, a następnie kliknij przycisk strzałki, by przenieść pozycję z listy
 Dostępne działania na listę Wyświetlane działania lub na odwrót.
 Uwaga

W razie potrzeby kliknij opcję Domyślnie, aby uzyskać oryginalne ustawienia.

5. Kliknij przycisk **OK**.

### 5.12 Uzyskiwanie informacji o urządzeniu

Program Configuration Manager daje łatwy dostęp do wszystkich urządzeń w sieci. Możesz szybko uzyskać wszystkie potrzebne informacje z każdego urządzenia. Aby uzyskać informacje o urządzeniu:

- 1. Na pasku nawigacyjnym kliknij kartę Skanowanie sieci
- Kliknij urządzenie prawym przyciskiem myszy, a następnie wybierz opcję Informacje o urządzeniu.... Wyświetlane są informacje o urządzeniu.

Dodatkowe opcje:

- Na pasku informacji powyżej okna widoku znajduje się nazwa i typ urządzenia oraz adres
   IP. W przypadku urządzeń sprzętowych podawane jest także obciążenie procesora, połączenie sieciowe i stan nagrywania.
- Karty w okienku widoku pokazują wszystkie dostępne konfiguracje.

## 5.13 Wyłączanie skanowania sieci

Możliwe jest wyłączenie funkcji automatycznego skanowania sieci. Należy pamiętać, że w takim przypadku stan urządzeń nie będzie regularnie aktualizowany.

Niezależnie od ustawienia domyślnego, skanowanie sieci można uruchomić ręcznie w dowolnym momencie.

Wyłączanie automatycznego skanowania sieci:

1. W okienku nawigacji kliknij kartę Preferencje

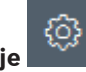

- 2. Kliknij kartę Sieć.
- 3. W grupie Skanowanie sieci wyczyść pole wyboru Wykonuj ciągłe skanowanie sieci.

Ręczne uruchamianie skanowania sieci:

- 1. Na pasku nawigacyjnym kliknij kartę Skanowanie sieci.
- 2. Kliknij ikonę Ponownie pobierz stronę

lub Moje urzadzenia

### 5.14 Korzystanie z widoku tabeli

Widok tabeli pozwala wyświetlić podsumowanie określonych ustawień dla poszczególnych wybranych urządzeń w formie uporządkowanej tabeli.

Zawartość wszystkich kart, głównych i podrzędnych, można eksportować w formacie \*.csv. Aby otworzyć widok tabeli:

1. W okienku nawigacji kliknij kartę Skanowanie sieci

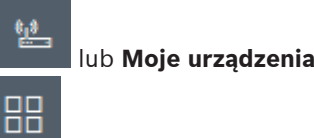

2. Na pasku nawigacyjnym kliknij ikonę Widok tabeli

Zostanie wyświetlone okno **Widok tabeli**. Kolumna w tabeli po lewej stronie zawiera wszystkie urządzenia i kamery.

W widoku okna po prawej stronie wyświetlane są wszystkie dobrze znane karty główne (na przykład **Ogólne, Kamera:** itd.) i karty podrzędne (na przykład **Dostęp do urządzenia, Data / godzina** itd.).

| Æ C      | onfiguration Manager       |                    |                              |                    |                   |                   |           |               |              |
|----------|----------------------------|--------------------|------------------------------|--------------------|-------------------|-------------------|-----------|---------------|--------------|
| =        | Filter                     | Q Ø                | General Camera               | Recording Alarm    | Interfaces Netwo  | rk Service Custo  | im views  |               |              |
| 44       |                            |                    | Unit Access User Ma          | nagement Date/Time | Initialization    |                   |           |               |              |
|          |                            |                    |                              |                    |                   |                   | Camera io | tentification |              |
| 1        |                            | <u>ـ</u>           |                              |                    |                   |                   |           |               |              |
| ٢        | Name                       | URL                | Device type                  | CTN                | Device name       | Camera name       |           | Device ID     | Hostname     |
|          | Streaming Gateway/6        | 172.30.11.206.8448 |                              |                    |                   |                   |           |               |              |
| 0        | E Streaming Gateway/7      | 172.30.11.206:8449 | Video Streaming Gateway/7    |                    |                   |                   |           |               |              |
| <u> </u> | DIN IP 8000 (fae)          | 172.30.11.211      | DINION IP starlight 8000 M.  | NBN-80052-BA       | DIN IP 8000 (fae) | DIN IP 8000 (fae) |           |               | DINIP8000fae |
|          | 🖾 DiBos                    | 172.30.11.212      | DiBos                        |                    |                   |                   |           |               |              |
|          | NED FLEXIDOME IP micro 300 | 172.30.11.217      | FLEXIDOME IP micro 3000i     |                    |                   |                   |           |               |              |
|          | 172.30.11.245              | 172.30.11.220      | FLEXIDOME IP 4000i IR        |                    |                   |                   |           |               |              |
| 0        | HE 172.30.11.223           | 172.30.11.223      | DINION IP starlight 6000i IR |                    |                   |                   |           |               |              |
|          | 172.30.11.224              | 172.30.11.224      | VRM                          |                    |                   |                   |           |               |              |

- 3. W razie potrzeby liczbę wyświetlanych urządzeń i kamer można zminimalizować w następujący sposób:
  - W oknie dialogowym Filtr wprowadź odpowiedni filtr. Aby usunąć filtr, kliknij ikonę
     X.

W widoku tabeli można zdefiniować również widoki niestandardowe. Aby zdefiniować widok niestandardowy:

- 1. W okienku nawigacji kliknij kartę Skanowanie sieci lub Moje urządzenia
- 2. Zaznacz jedną albo kilka urządzeń lub kamer na liście w strukturze drzewa.
- 3. Na pasku nawigacyjnym kliknij ikonę Widok tabeli

Zostanie wyświetlone okno **Widok tabeli** ze wszystkimi urządzeniami. Wyświetli się również karta **Widok niestandardowy** i karta **domyślna**, gdzie możesz dodać pierwszy widok z konkretnymi parametrami.

пп

Aby zmienić nazwę karty **domyślnej**, kliknij ją dwukrotnie i wprowadź odpowiednią nazwę.

Aby dodać kolejne widoki, kliknij znak +. Zostanie karta **Nowa strona** dla następnego widoku.

Aby zmienić nazwę karty **Nowa strona**, należy dwukrotnie kliknąć kartę, a następnie wprowadzić nową nazwę.

57

| Filter                 | 9                 | 0 | General | Camera   | Recording | Alarm | Interfaces | Network | Service | Custom views |  |
|------------------------|-------------------|---|---------|----------|-----------|-------|------------|---------|---------|--------------|--|
|                        |                   | ( | default | New page | *         |       |            |         |         |              |  |
|                        |                   |   |         |          |           |       |            |         |         |              |  |
| Name                   | URI               | 1 |         |          |           |       |            |         |         |              |  |
| - accorning outerrayio |                   |   |         |          |           |       |            |         |         |              |  |
| E Streaming Gateway/6  | 172.30.11.206.844 | 8 |         |          |           |       |            |         |         |              |  |
| E Streaming Gateway/7  | 172.30.11.206:844 | 9 |         |          |           |       |            |         |         |              |  |
| DIN IP 8000            | 172.30.11.211     |   |         |          |           |       |            |         |         |              |  |
| DiBos                  | 172.30.11.212     |   |         |          |           |       |            |         |         |              |  |
| FLEXIDOME IP micro 300 | 172.30.11.217     |   |         |          |           |       |            |         |         |              |  |
| NO 172.30.11.245       | 172.30.11.220     |   |         |          |           |       |            |         |         |              |  |
| HE 172.30.11.223       | 172.30.11.223     |   |         |          |           |       |            |         |         |              |  |
| B 172 30 11 224        | 172 30 11 224     |   |         |          |           |       |            |         |         |              |  |

4.

5. Grupy dodaje się do niestandardowego widoku w następujący sposób:

Wybierz urządzenie, a następnie kliknij jedną z kart głównych i kartę podrzędną (na przykład **Kamera > Przetwarzanie obrazów**).

Kliknij prawym przyciskiem myszy grupę (na przykład **Tryb sceny**), a następnie kliknij opcję **Dodaj grupę do widoku** i wybierz widok, w którym powinna znaleźć się grupa.

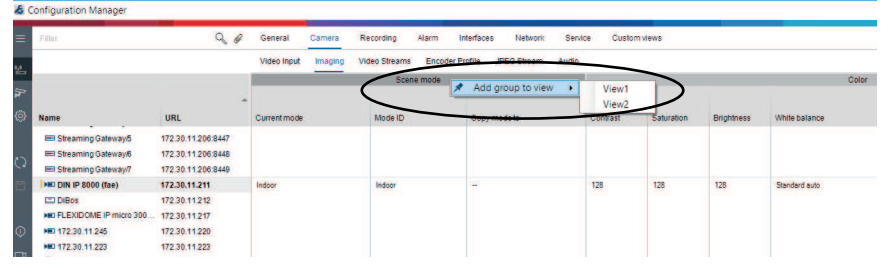

**Informacja:** Do niestandardowego widoku zostanie dodana nowa kolumna grupy **Identyfikacja kamery**.

| Filter                                                                                  | 90                                                               | General Came<br>View1 View2 | ra Recording Alarm<br>+     | Interfaces Network Service | Custom views | ~            |
|-----------------------------------------------------------------------------------------|------------------------------------------------------------------|-----------------------------|-----------------------------|----------------------------|--------------|--------------|
|                                                                                         |                                                                  | -                           | Camera identification       |                            | Scene mod    | » )          |
| Name                                                                                    | URL                                                              | CTN                         | Device type                 | Currentmode                | Mode ID      | Copy mode to |
| Streaming Gateway/5     Streaming Gateway/6     Streaming Gateway/7                     | 172 30 11 206 8447<br>172 30 11 206 8448<br>172 30 11 206 8448   |                             |                             |                            |              |              |
| DIN IP 8000 (fae)     DIBos     DIBos     DIC DIECTOR IP micro 300     HD 172.30.11.245 | 172.30.11.211<br>172.30.11.212<br>172.30.11.217<br>172.30.11.220 | NBN-80052-BA                | DINION IP starlight 8000 M. | Indoor                     | Indoor       | -            |
| 172.30.11.223                                                                           | 172.30.11.223                                                    |                             |                             |                            |              |              |

 Elementy dodaje się do widoku niestandardowego w następujący sposób: Wybierz urządzenie i kliknij jedną z kart głównych, a następnie kartę podrzędną (na przykład Kamera: > Wejście wizyjne).

Kliknij prawym przyciskiem myszy element (na przykład **Wyświetlanie nazwy kamery**), następnie kliknij opcję **Dodaj element do widoku** i wybierz widok, w którym element powinien się znaleźć.

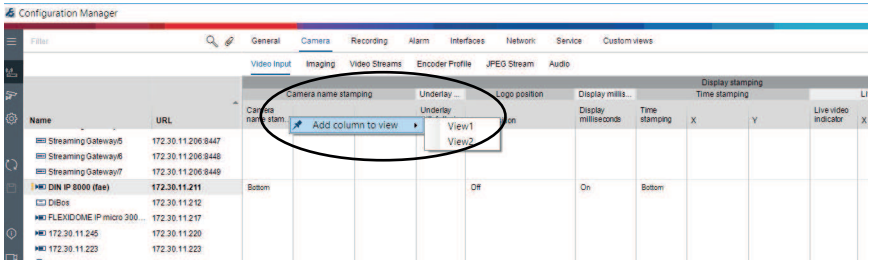

**Informacja:** Do niestandardowego widoku zostanie dodany nowy element kolumny **Wyświetlanie nazwy kamery**.

| i c | onfiguration Manager                                              |                                                                |              |                            |                            |                |           |              |
|-----|-------------------------------------------------------------------|----------------------------------------------------------------|--------------|----------------------------|----------------------------|----------------|-----------|--------------|
|     | Filter                                                            | 90                                                             | General Came | ara Recording Alarm Inter  | faces Network Service      | e Custom views |           |              |
| l   |                                                                   |                                                                | View1 View2  | +                          |                            |                |           |              |
| •   |                                                                   |                                                                |              | Camera identification      | Display st                 |                | Scene mod | e            |
| }   | Name                                                              | URL                                                            | CTN          | Device type                | Lamera<br>name<br>stamping | Currentmode    | Mode ID   | Copy mode to |
|     | Streaming Gateway/5<br>Streaming Gateway/6<br>Streaming Gateway/7 | 172 30.11.206.8447<br>172 30.11.206.8448<br>172 30.11.206.8449 |              |                            |                            |                |           |              |
|     | DIN IP 8000 (fae)                                                 | 172.30.11.211<br>172.30.11.212<br>172.30.11.217                | NBN-80052-BA | DINION IP starlight 8000 M | Bottom                     | Indoor         | Indoor    | 222          |
|     | H 172.30.11.245                                                   | 172 30.11 220<br>172 30.11 223                                 |              |                            |                            |                |           |              |

- W ten sposób można dodawać dalsze kolumny do widoku niestandardowego. Informacja: Nie wszystkie grupy lub elementy można dodawać do widoków niestandardowych,
- 8. W razie potrzeby do widoku tabeli można dodać więcej urządzeń lub kamer.
- 9. W widoku niestandardowym kliknij pole w tabeli. W tym miejscu można bezpośrednio konfigurować działania lub parametry poszczególnych urządzeń lub kamer.

| 80       | onfiguration Manager                                                        |                                                                |                |                            |                  |                                  |                |           |              |
|----------|-----------------------------------------------------------------------------|----------------------------------------------------------------|----------------|----------------------------|------------------|----------------------------------|----------------|-----------|--------------|
| =        | Filter                                                                      | 90                                                             | General Camera | Recording Alarm            | Interfaces Netwo | rk Service                       | e Custom views |           |              |
| <u>ي</u> |                                                                             |                                                                | View1 View2 +  |                            |                  |                                  |                |           |              |
| 7        |                                                                             |                                                                |                | Camera identification      |                  | Display st<br>Camera n<br>Camera |                | Scene mod | •            |
| ٩        | Name                                                                        | URL                                                            | CTN            | Device type                |                  | stamping                         | Currentmode    | Mode ID   | Copy mode to |
| 0        | Streaming Gateways Streaming Gateways Streaming Gateways Streaming Gateway7 | 172.30.11.206.8447<br>172.30.11.206.8448<br>172.30.11.206.8449 |                |                            |                  |                                  |                |           |              |
|          | DIN IP 8000 (fae)                                                           | 172.30.11.211<br>172.30.11.212<br>172.30.11.217                | NBN-80052-BA   | DINION IP starlight 8000 M |                  | Both D                           | ору            | Indoor    | -            |
| 0        | HED 172.30.11.245                                                           | 172 30.11.220<br>172 30.11.223                                 |                |                            |                  |                                  |                |           |              |

#### Importowanie i eksportowanie plików .csv

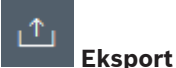

#### W oknie Widok tabeli:

Na pasku nawigacyjnym kliknij, aby wyeksportować zawartość różnych kart **Widok tabeli** jako plik .csv.

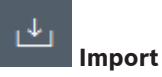

#### W oknie Widok tabeli:

Na pasku nawigacyjnym kliknij, aby importować zapisaną zawartość kart Widok tabeli.

#### Dodatkowe opcje w widoku tabeli

- Sortowanie tabeli:
   Aby posortować tabelę, należy kliknąć nagłówek kolumny.
   Polecenia dotyczące urządzeń:
- Należy kliknąć jedno z urządzeń prawym przyciskiem myszy.
- Usuwanie kolumny:
   Należy kliknąć prawym przyciskiem myszy nagłówek kolumny, a następnie wybrać opcję
   Usuń....

#### Patrz

– Ikony Załaduj ponownie/Zapisz, Strona 17

### 5.15 Importowanie plików csv

Program Configuration Manager umożliwia import plików .csv z dodatkowymi atrybutami. Plik .csv musi zawierać przynajmniej:

lub Moje urządzenia

- Nagłówek z definicjami kolumn
- 1 wiersz z urządzeniem

Nagłówek pliku .csv zawiera informacje o mapowaniu kolumn na artefakty w programie Configuration Manager. Informacje znajdujące się powyżej nagłówka będą ignorowane podczas importu.

Możliwe wartości to:

- Level: Tworzy folder. Jeśli folder już istnieje, nie zostanie utworzony żaden inny folder.
   Poziom może wystąpić kilka razy, aby umożliwić utworzenie struktury folderów.
- Site: Tworzy folder, który jest oznaczony jako lokalizacja. Może wystąpić tylko raz w każdym wierszu.
- Attribute (nazwa): Definiuje kolumnę atrybutów z nazwami atrybutów w nawiasach.
- ConnectionString: Tworzy urządzenie poprzez połączenie z podanym identyfikatorem URI.
- DeviceName: Nazwa urządzenia.
- User: Nazwa użytkownika do uwierzytelniania.
- Password: Hasło użytkownika do uwierzytelniania.

Aby zaimportować plik .csv:

- 1. Na pasku nawigacyjnym kliknij kartę Skanowanie sieci
- Na pasku nawigacyjnym kliknij menu Narzędzia , a następnie kliknij Importuj plik CSV...

Wyświetlane jest okno dialogowe Importuj dane.

- 3. Kliknij opcję Przeglądaj i wybierz plik .csv, który chcesz importować.
  - Przykład: Importowany plik .csv.
  - 1 This is a sample-file for CSV-Import;;;;;;;;
  - 2 Version;1.0;;;;;;;;
  - 3 Date;23.05.2014;;;;;;;
  - $4 = \texttt{Level;Level;Attribute(ZIP);Site;Attribute(Manager);DeviceName;ConnectionString;User;Password(Manager);DeviceName;ConnectionString;User;Password(Manager))$
  - 5 USA;California;Los Angeles;12345;54321;John Doe;Store LA;<u>http://160.10.127.34;srvadmin;123456</u>
  - 6 USA; Arizona; Phoenix; 54321; 9876; Nike Paso; Store Phoenix; http://160.10.120.200; ADMINISTRATOR; 000000
  - 7 USA; Arizona; Phoenix; 54322; 9877; Nike Paso; Store Outer-Phoenix; <u>http://anv2.url;admin;admin</u>
     8 UK;; London; 1111; 5466; Charlotte Jose; Store London; <u>bvms; //124.124.123; admin; Admin</u>
  - 0K;;London;IIII;5466;Charlotte Jose;Store London;<u>Dvms://124.124.124.123;Admin;Admin</u>
- W razie potrzeby zaznacz pola wyboru Dodaj tylko urządzenia online oraz Opróżnij bieżącą bazę danych przed zaimportowaniem.
- Kliknij przycisk OK. Zawartość pliku .csv zostanie wyświetlona na liście urządzeń. Przykład: Importowany plik .csy

|                   | • •             |               |
|-------------------|-----------------|---------------|
| Name              | URL             | Туре          |
| V 🗖 USA           |                 |               |
| 🗸 🗖 Arizona       |                 |               |
| Y 🗖 Phoenix       |                 |               |
| 9877              |                 |               |
| 🗭 any2.url        | any2.url        | Unknown       |
| 9876              |                 |               |
| BVC Dvr5k         | 160.10.120.200  | DVR-5000      |
| Y 🗖 California    |                 |               |
| Los Angeles       |                 |               |
|                   |                 |               |
| > 🔓 160.10.127.34 | 160.10.127.34   | DIVAR IP 2000 |
| ✓ □ UK            |                 |               |
| V 🛅 London        |                 |               |
| \$\$ \$466        |                 |               |
| 🔁 124.124.124.123 | 124.124.124.123 | Unknown       |

lub Moje urządzenia

#### Uwaga!

Atrybuty można wykorzystywać podczas wyszukiwania danych w drzewie urządzeń. Na przykład można użyć funkcji **Filtr**.

Aby wyświetlić atrybuty zaimportowane w pliku .csv:

- 1. Na pasku nawigacyjnym kliknij kartę Skanowanie sieci lub Moje urządzenia
- 2. Kliknij urządzenie prawym przyciskiem myszy, a następnie wybierz opcję **Informacje o** urządzeniu....

### 5.16 Korzystanie z monitora stanu urządzenia

Monitor stanu urządzenia wyświetla okno dialogowe z informacjami o stanie wybranych urządzeń. Informacje te są dostępne również po kliknięciu ikon w prawej części paska informacji.

Aby wyświetlić informacje o stanie:

- 1. W okienku nawigacji kliknij kartę Skanowanie sieci
- 2. Zaznacz jedną albo kilka urządzeń lub kamer na liście w strukturze drzewa.
- 3. Na pasku nawigacyjnym kliknij menu **Narzędzia**, a następnie kliknij **Monitor stanu urządzenia...**.

Zostanie wyświetlone okno dialogowe Monitor stanu urządzenia.

 Na pasku menu kliknij opcję Wybór. Lub

Na pasku narzędzi kliknij ikonę 👎.

Dla każdego wybranego urządzenia zostaną wyświetlone ikony stanu z paska informacji.

| Device Health Monitor |   |  |
|-----------------------|---|--|
| Selection Sort View   |   |  |
|                       | • |  |
|                       |   |  |
|                       |   |  |
|                       |   |  |
|                       |   |  |

- 5. Ustaw kursor na poszczególnych ikonach, aby wyświetlić szczegółowe informacje o obciążeniu procesora, połączeniu sieciowym i stanie zapisu.
- 6. Aby wyświetlić informacje o innych urządzeniach, zmień zaznaczenie na karcie głównej i w oknie dialogowym kliknij opcję **Wybór**.
- Aby zmienić kolejność wyświetlanych informacji, kliknij opcję Sortuj i wybierz kategorię, według której mają być sortowane.

Kolejne kliknięcie odwraca porządek sortowania.

8. W menu **Widok** kliknij opcję **Pokaż pasek ikon**, aby wyświetlić pasek narzędzi zapewniający szybki dostęp do różnych opcji menu.

#### Opis ikon wskaźników

 Ikona po lewej stronie wskazuje procentowy udział poszczególnych funkcji w obciążeniu nadajnika. W przypadku urządzeń dwuprocesorowych wyświetlane są osobne ikony dla poszczególnych procesorów.

- Środkowa ikona informuje o typie połączenia sieciowego oraz o prędkości wysyłania (UL = Uplink) i odbierania danych (DL = Downlink).
- Ikona po prawej stronie wskazuje stan zapisu.
  - Zielona: aktywny zapis
  - Czerwona: błąd
  - Pomarańczowa: harmonogram zapisu jest aktywny, brak trwającego zapisu
  - Szara: harmonogram zapisu nie jest aktywny, brak trwającego zapisu

### 5.17 Konfigurowanie urządzenia za pomocą okna widoku

Okno widoku na kartach **Skanowanie sieci** i **Moje urządzenia** zawiera szereg kart, których liczba i zawartość zależy od urządzenia wybranego w strukturze drzewa.

Karty mogą być użyte do skonfigurowania ustawień, które urządzenie udostępnia również w trybie podglądu za pomocą przeglądarki sieciowej, chociaż niektóre w nieznacznie innym układzie.

Ze względu na dużą liczbę możliwych ustawień, nie wszystkie informacje zostały zawarte w niniejszej instrukcji. Poniżej znajduje kilka przykładów opcji konfiguracyjnych:

- włączenie lub wyłączenie wyświetlania informacji (nazwa kamery, czas);
- tworzenie profili nadajnika;
- konfigurowanie sygnału wizyjnego przesyłanego do monitora analogowego (odbiornika);
- Konfigurowanie alarmów
- planowanie lokalnych zapisów itp.

Więcej informacji o opcjach konfiguracyjnych danego urządzenia znajduje się w jego instrukcji obsługi oraz w Pomocy online (dostępnej w trybie przeglądarki internetowej). Zmiana panelu widoku:

- 1. W okienku nawigacji kliknij kartę Skanowanie sieci lub Moje urządzenia
- 2. W strukturze drzewa wybierz urządzenie.
- 3. W okienku widoku po prawej stronie kliknij kartę odpowiadającą obszarowi, który ma być edytowany.
- 4. Wprowadź wszystkie potrzebne zmiany.
- 5. Na pasku nawigacyjnym kliknij ikonę Zapisz, aby zapisać nowe ustawienia.
- 6. Kontynuować edycję ustawień na innych kartach.

Niektóre ustawienia (np. **Czas w urządzeniu**) nie mogą zostać zmienione w trakcie zapisu. W razie potrzeby zatrzymać zapis przed dokonaniem zmian.

### 5.18 Zarządzanie certyfikatami przy użyciu MicroCA

### 5.18.1 Podstawowe informacje

Narzędzie Configuration Manager MicroCA ułatwia zarządzanie małymi i średnimi systemami, w których zostało wdrożone uwierzytelnianie urządzeń i użytkowników oparte na certyfikatach.

Każdy certyfikat składa się z następujących części:

- Certyfikat publicznie dostępny z kluczem publicznym
- Odpowiadający mu klucz prywatny

Aby zapewnić jak najwyższy poziom bezpieczeństwa, klucz prywatny musi być umieszczony w sprzęcie, w module Trusted Platform Module (TPM) (TPM). Kamery Bosch zawierają układ scalony TPM, który służy do tego celu. Aby zagwarantować wyłączną własność, należy zastosować USB lub token kryptograficzny z inteligentną kartą przeznaczony do użytkowania z narzędziem MicroCA.

57

Dla celów testowych lub w przypadku niewielkich oczekiwań dotyczących środków postępowania w przypadku kradzieży kluczy można również przechowywać prywatne klucze na standardowym nośniku pamięci USB, jako plik PKCS12.

i

#### Uwaga!

Stosowanie pliku PKCS12 to słabe zabezpieczenie.

Złośliwe oprogramowanie (malware) na komputerze PC może tworzyć niezauważalnie kopie i uzyskać PIN, ponieważ szyfrowanie większości stosowanych plików PKCS12 jest słabe. Nigdy nie należy stosować plików PKCS12 w aplikacjach, dla których zabezpieczenie jest krytyczne.

#### Bardzo silne zabezpieczenie za pomocą uwierzytelniania opartego na certyfikatach

Uwierzytelnianie oparte na certyfikatach umożliwia tworzenie zamkniętych systemów o bardzo silnych zabezpieczeniach przed niepożądanym dostępem. Mechanizm certyfikacji pozwala na ustawienie systemów kamer, które osiągają poziom zabezpieczenia 3 normy FIPS-140-2. Należy jednak pamiętać, że przed początkowym utworzeniem certyfikatów na urządzeniach nie ma żadnych środków technicznych mogących powstrzymać tzw. ataki "od środka" (middle attacks). Dlatego przekazywanie początkowych certyfikatów na urządzenia powinno się odbywać w bezpiecznym środowisku.

#### 5.18.2 Inicjowanie narzędzia MicroCA

Funkcja MicroCA w programie Configuration Manager jest łatwym w użyciu małym urzędem certyfikacji (CA).

Po utworzeniu w CA certyfikat może zostać od razu użyty do podpisywania innych certyfikatów.

Stosując certyfikat CA oparty na pliku należy pamiętać, aby zapisać go na nośniku pamięci USB i przechowywać w bezpiecznym miejscu. Zalecamy również utworzenie kopii bezpieczeństwa, aby zabezpieczyć się przed utratą certyfikatu CA.

Należy stosować token USB lub kartę inteligentną. W uwagach do wydania znajduje się lista obsługiwanego sprzętu kryptograficznego.

#### 5.18.3 Konfigurowanie narzędzia MicroCA za pomocą inteligentnego tokenu

Aby utworzyć inteligentny token:

- 1. Na pasku nawigacyjnym programu Configuration Manager kliknij kartę Preferencje
- 2. Kliknij kartę **Zabezpieczenie**.
- W grupie MicroCA kliknij opcję Utwórz. Zostanie wyświetlone okno dialogowe Utwórz CA.
- 4. Na liście Typ magazynu certyfikatów kliknij pozycję Inteligentny token.

බු

| Create CA                                 |        | ×      |
|-------------------------------------------|--------|--------|
| Certificate store type<br>SmartToken      |        | ^      |
| Off                                       |        |        |
| SmartToken                                |        |        |
| USB File                                  |        |        |
| Current User Certificate Store            |        |        |
| Locality                                  |        |        |
| State                                     |        |        |
| Country                                   |        |        |
| Valid from<br>Friday , 7 February 2020    |        | $\sim$ |
| Valid until<br>Saturday , 6 February 2021 |        | $\sim$ |
| Create                                    | Cancel |        |

5. Na liście Inteligentna karta wybierz rodzaj inteligentnej karty.

| 🗲 Create CA                          | ×            |
|--------------------------------------|--------------|
| Certificate store type<br>SmartToken | $\checkmark$ |
| Smart Card<br>IDPrime MD T=0         | ^            |
| IDPrime MD T=0                       |              |
| AKS ifdh 0 [Offline]                 |              |
| RSA 2048                             | $\checkmark$ |
| Common name                          |              |

6. Na liście **Typ klucza** wybierz odpowiednią pozycję.

Lista zawiera różne wielkości kluczy i dwa różne typy kluczy: typ klasyczny RSA i typ ECDSA, zwany typem wymiany Diffiego-Hellmana. Typ RSA jest bardziej popularny, jednak typ Diffiego-Hellmana ma mniejszą nadmiarowość obliczeniową. Używanie obu typów na różnych tokenach jest możliwe, jednak zalecamy stosowanie tego samego typu dla wszystkich tokenów.

**Informacja:** Większa liczba oznacza wyższy poziom bezpieczeństwa. Na przykład typ RSA 2048 jest bezpieczniejszy niż typ RSA 1024, ale wymaga więcej czasu na obliczenia.

| 🗲 Create CA                                                       | ×      |
|-------------------------------------------------------------------|--------|
| Certificate store type<br>SmartToken                              | $\sim$ |
| Smart Card<br>IDPrime MD T=0                                      | $\sim$ |
| Key Storage Provider<br>Microsoft Smart Card Key Storage Provider | $\sim$ |
| Key type<br>RSA 2048                                              | ^      |
| RSA 1024                                                          |        |
| RSA 2048                                                          |        |
| ECDSA_P256                                                        |        |
| Organizational unit                                               |        |

7. W polu Nazwa pospolita wprowadź odpowiednią nazwę nowego urzędu certyfikacji (CA).

- 8. Wypełnij pola **Organizacja**, **Jednostka organizacyjna**, **Lokalizacja**, **Kraj** i **Region**. Przy większych instalacjach informacje te są użyteczne podczas identyfikowania CA.
- Na listach Ważny od i Ważny do wybierz daty początkową i końcową.
   Informacja: Ponieważ funkcja MicroCA nie umożliwia przedłużania ważności, upewnij się, że zostały wybrane odpowiednie daty.
- 10. Kliknij opcję **Utwórz**. Zostanie otwarte okno dialogowe **Bezpieczeństwo Windows**.
- 11. Wpisz kod PIN inteligentnej karty, aby przeprowadzić uwierzytelnianie przy użyciu samopodpisanego klucza prywatnego.

Na liście MicroCA zostanie wyświetlony nowy urząd certyfikacji (CA).

| Windows S | Windows Security         |        |  |  |  |  |
|-----------|--------------------------|--------|--|--|--|--|
| Smart     |                          |        |  |  |  |  |
| Please er |                          |        |  |  |  |  |
|           | ]                        |        |  |  |  |  |
|           | click here for more into |        |  |  |  |  |
|           | ОК                       | Cancel |  |  |  |  |
|           |                          |        |  |  |  |  |

12. W pozycji listy **MicroCA** zaznacz pole wyboru **Zaufany**. Zostanie wyświetlony **komunikat ostrzegawczy o zabezpieczeniach** informujący, że zostanie zainstalowany certyfikat urzędu certyfikacji (CA) reprezentujący MicroCA.

**Informacja:** Zaznaczenie pola wyboru **Zaufany** umożliwia dodanie MicroCA do listy Windows **zaufanych certyfikatów**.

Aplikacje, np. przeglądarka Chrome, identyfikują certyfikat jako prawidłowy.

| 🛵 Co   | nfiguration M   | lanager     |                       |                     |          |                |           |                   |          |       |   |    |             |                |           |       |     |
|--------|-----------------|-------------|-----------------------|---------------------|----------|----------------|-----------|-------------------|----------|-------|---|----|-------------|----------------|-----------|-------|-----|
| ≡      | Access          | Directories | Network               | Video               | Security | Logging        | General   | Appearance        | Advanced | ONVIF |   |    |             |                |           |       |     |
| 2      | → MicroC        | A           |                       |                     |          |                |           |                   |          |       |   |    |             |                |           |       |     |
| ي<br>چ | Issued to       |             | Issued by Valid until |                     |          | Store location |           | Algorithm Trusted |          |       |   |    |             |                |           |       |     |
|        | MicroCA MicroCA |             |                       | 2/6/2040 2:58:10 PM |          |                | Smart Tok | Smart Token       |          | ~     | Z | ۲ġ | <u> </u>    | _0             | Ē         |       |     |
| C)     |                 | Create      |                       |                     | Loa      | d              |           |                   |          |       |   |    |             |                |           |       |     |
|        |                 |             |                       |                     |          |                |           |                   |          |       |   |    | Sig<br>36   | inature v<br>5 | alidity [ | days] | - + |
| 0      | ✓ User To       | oken        |                       |                     |          |                |           |                   |          |       |   |    |             |                |           |       |     |
|        |                 |             |                       |                     |          |                |           |                   |          |       |   |    | Certificate | e store tv     | ne        |       |     |

13. Aby potwierdzić, kliknij przycisk **Tak**.

#### 5.18.4

Konfigurowanie MicroCA przy użyciu pliku USB

Aby utworzyć plik USB:

- 1. Na pasku nawigacyjnym programu Configuration Manager kliknij kartę Preferencje
- 2. Kliknij kartę **Zabezpieczenie**.
- W grupie MicroCA kliknij opcję Utwórz. Zostanie wyświetlone okno dialogowe Utwórz CA.
- 4. Na liście **Typ magazynu certyfikatów** kliknij opcję **Plik USB**.

@

| Create CA                               | ×            |
|-----------------------------------------|--------------|
| Certificate store type<br>USB File      | $\sim$       |
| Certificate store location              | Đ            |
| Key type                                | $\sim$       |
| Common name                             |              |
| Organization                            |              |
| Organizational unit                     |              |
| Locality                                |              |
| State                                   |              |
| Country                                 |              |
| Valid from<br>Friday , 7 February 2020  | ~            |
| Valid until<br>Monday , 6 February 2040 | $\checkmark$ |
| Pfx File password                       |              |
| Confirm                                 |              |
| Create                                  | Cancel       |
| Greate                                  | Calloci      |

- 5. Włóż pamięć USB do komputera, kliknij ikonę po prawej stronie okna **Lokalizacja magazynu certyfikatów**, a następnie wybierz miejsce przechowywania.
- 6. Na liście **Typ klucza** wybierz odpowiednią pozycję.

Lista zawiera różne wielkości kluczy i dwa różne typy kluczy: typ klasyczny RSA i typ ECDSA, zwany typem wymiany Diffiego-Hellmana. Typ RSA jest bardziej popularny, jednak typ Diffiego-Hellmana ma mniejszą nadmiarowość obliczeniową. Używanie obu typów na różnych tokenach jest możliwe, jednak zalecamy stosowanie tego samego typu dla wszystkich tokenów.

**Informacja:** Większa liczba oznacza wyższy poziom bezpieczeństwa. Na przykład typ RSA 2048 jest bezpieczniejszy niż typ RSA 1024, ale wymaga więcej czasu na obliczenia.

| Create CA                                                       |        |
|-----------------------------------------------------------------|--------|
| Certificate store type<br>USB File                              | $\sim$ |
| Certificate store location                                      | E      |
| Key Storage Provider<br>Microsoft Software Key Storage Provider | $\sim$ |
| Key type<br>RSA 2048                                            | $\sim$ |

- 7. W polu Nazwa pospolita wprowadź odpowiednią nazwę nowego urzędu certyfikacji (CA).
- 8. Wypełnij pola **Organizacja**, **Jednostka organizacyjna**, **Lokalizacja**, **Kraj** i **Region**. Przy większych instalacjach informacje te są użyteczne podczas identyfikowania CA.
- Na listach Ważny od i Ważny do wybierz daty początkową i końcową.
   Informacja: Ponieważ funkcja MicroCA nie umożliwia przedłużania ważności, upewnij się, że zostały wybrane odpowiednie daty.
- 10. Kliknij opcję Utwórz, aby otworzyć okno dialogowe Generuj certyfikat.

- 11. Aby potwierdzić utworzenie nowego certyfikatu, kliknij przycisk **OK**. Zostanie wyświetlone okno dialogowe **Hasło**.
- 12. W polu **Hasło do pliku Pfx** wpisz nowe hasło. Podczas wpisywania okno dialogowe **Hasło** będzie zmieniać kolor od czerwonego (bardzo słabe hasło), poprzez żółty (słabe hasło) do zielonego (bardzo silne hasło). Aby uzyskać silne hasło, należy użyć kombinacji liter, cyfr i znaków specjalnych.
- 13. W polu **Potwierdź** wpisz te samo hasło.
- 14. Aby utworzyć certyfikat, kliknij przycisk **Utwórz**. Na liście **MicroCA** pojawi się nowy urząd certyfikacji (CA).

| 🔏 Co    | nfiguration Manager |                    |                                 |                |           |         |                                   |
|---------|---------------------|--------------------|---------------------------------|----------------|-----------|---------|-----------------------------------|
| =       | Access Directories  | Network Video Secu | rity Logging General Appearance | Advanced ONVIF |           |         |                                   |
| 7 B     | ✓ MicroCA           |                    |                                 |                |           |         |                                   |
| ۰.<br>۵ | Issued to           | Issued by          | Valid until                     | Store location | Algorithm | Trusted |                                   |
|         | MicroCA             | MicroCA            | 2/6/2040 2.58:10 PM             | PKCS12 File    | RSA 2048  | ~       | Br ⊡ ± 1 m                        |
| Q       | Create              |                    | Load                            |                |           |         |                                   |
|         |                     |                    |                                 |                |           |         | Signature validity [days] — + 365 |
| $\odot$ | ✓ User Token        |                    |                                 |                |           |         |                                   |
| □       |                     |                    |                                 |                |           |         | Certificate store type V          |
|         |                     |                    |                                 |                |           |         |                                   |

### 5.18.5 Podpisywanie certyfikatów urządzeń

Jednym z głównych zadań narzędzia MicroCA jest wdrażanie certyfikatów urządzeń. Aby to osiągnąć, należy zastąpić samopodpisany certyfikat certyfikatem podpisanym przez MicroCA.

Dla podpisu potrzebny będzie token kryptograficzny MicroCA lub dysk USB, a podczas uwierzytelniania trzeba będzie wprowadzić PIN MicroCA.

Aby zabezpieczyć dostęp do urządzeń przy użyciu certyfikatów, należy zmienić tryb uwierzytelniania urządzeń.

Aby podpisać certyfikaty urządzeń:

- 1. W programie Configuration Manager kliknij kartę **Preferencje** lub **Moje urządzenia**, a następnie wybierz żądane urządzenie.
- 2. Kliknij kartę **Ogólne**, a następnie kartę **Dostęp do urządzenia**.
- W grupie Dozwolone tryby uwierzytelniania kliknij ikonę przesyłania .
   Pojawi się okno z komunikatem, że w systemie jest aktywny certyfikat MicroCA i że można przesłać certyfikat MicroCA.
- 4. Kliknij przycisk **Tak**, aby rozpocząć na urządzeniu uwierzytelnianie oparte na certyfikatach. Po pomyślnym przesłaniu certyfikatu MicroCA urządzenie należy zrestartować w celu uruchomienia obsługi certyfikatu.
- 5. Po pojawieniu się komunikatu potwierdź ponowne uruchomienie, klikając przycisk **Tak**.
- Zaczekaj, aż urządzenie będzie ponownie w trybie online. Aby sprawdzić, czy uwierzytelnianie oparte na certyfikacie jest aktywne, kliknij kartę urządzenia Usługa, a następnie kartę Certyfikaty. Zostanie wyświetlony certyfikat MicroCA podobny do pokazanego poniżej:

| General | Са                                                                                              | mera R      | ecording A | Narm VCA | Interfaces    | Network S | Service |              |              |              |   |                          |
|---------|-------------------------------------------------------------------------------------------------|-------------|------------|----------|---------------|-----------|---------|--------------|--------------|--------------|---|--------------------------|
| Licens  | Licenses Maintenance Certificates Logging Compatibility                                         |             |            |          |               |           |         |              |              |              |   |                          |
| ✓ Cert  | ✓ Certificates                                                                                  |             |            |          |               |           |         |              |              |              |   |                          |
|         |                                                                                                 | Issued to   |            | Issued   | бу            | Valid     | until   | Key          | Usage        |              |   |                          |
|         | Ľβ                                                                                              | local.mybo  | schcam.net | local.m  | /boschcam.net | 01.08.    | 2032    | ~            | HTTPS server | $\sim$       |   | <u>↓</u>                 |
|         | Ľ₿                                                                                              | Stratocast  | Keys       | Stratoca | ast Keys      | 07.10.    | 2022    | $\checkmark$ | Stratocast   | $\checkmark$ | Ŵ | $\downarrow$             |
|         | ြဂ္ဂ                                                                                            | InternalUse | Only       | Internal | JseOnly       | 22.05.    | 2034    | $\checkmark$ |              | $\sim$       | Ē | $\underline{\downarrow}$ |
|         | <u>∟</u> g]                                                                                     | Bosch ST F  | Root CA    | Bosch S  | T Root CA     | 20.03.    | 2115    |              | CBS          | $\checkmark$ | Ē | $\downarrow$             |
|         | Upload certificate Generate signing request Generate self-signed certificate Certificate Wizard |             |            |          |               |           |         |              |              |              |   |                          |

7. Aby utworzyć żądanie podpisu, kliknij opcję **Generuj żądanie podpisu**. Zostanie wyświetlone okno dialogowe **Generowanie żądania podpisu**.

| G | Generate signing request X     |              |  |  |  |  |  |  |
|---|--------------------------------|--------------|--|--|--|--|--|--|
|   | Key type<br>RSA 2048bit        | $\checkmark$ |  |  |  |  |  |  |
|   | Common name<br>192.168.100.100 |              |  |  |  |  |  |  |
|   | Country name                   |              |  |  |  |  |  |  |
|   | Province                       |              |  |  |  |  |  |  |
|   | City                           |              |  |  |  |  |  |  |
|   | Organization name              |              |  |  |  |  |  |  |
|   | Organization unit              |              |  |  |  |  |  |  |
|   | Create                         | Cancel       |  |  |  |  |  |  |

- 8. W oknie **Nazwa pospolita** zostanie wyświetlony adres IP urządzenia. Nie wolno go zmieniać!
- 9. Pozostałe pola są wypełniane na podstawie certyfikatu MicroCA i można je dostosować.
- 10. Kliknij przycisk **Utwórz**.

**Informacja:** Tworzenie żądania certyfikatu może zająć trochę czasu w związku z procesem tworzenia klucza.

| General (     | Camera Recording Alarm         | VCA Interfaces Ne          | twork Service  |              |              |              |   |                          |
|---------------|--------------------------------|----------------------------|----------------|--------------|--------------|--------------|---|--------------------------|
| Licenses      | Maintenance Certificates Log   | gging Compatibility        |                |              |              |              |   |                          |
| ✓ Certificate | 25                             |                            |                |              |              |              |   |                          |
| 1.1           | Issued to                      | Issued by                  | Valid until    | Key          | Usage        |              |   |                          |
| Lβ            | local.myboschcam.net           | local.myboschcam.net       | 01.08.2032     | $\checkmark$ | HTTPS server | $\sim$       |   | $\downarrow$             |
|               | Stratocast Keys                | Stratocast Keys            | 07.10.2022     | $\checkmark$ | Stratocast   | $\checkmark$ | Ŵ | $\underline{\downarrow}$ |
|               | InternalUseOnly                | InternalUseOnly            | 22.05.2034     | $\checkmark$ |              | $\sim$       | Ē | <u>↓</u>                 |
|               | Bosch ST Root CA               | Bosch ST Root CA           | 20.03.2115     |              | CBS          | $\sim$       | Ē | $\downarrow$             |
|               | In progress                    | [CSR]                      |                |              |              | ~            |   |                          |
| Upload        | d certificate Generate signing | request Generate self-sign | ed certificate | Certificate  | Wizard       |              |   |                          |

11. Aby podpisać i przesłać certyfikat, kliknij ikonę ponownego ładowania **bie** lub naciskaj klawisz **F5** do momentu pojawienia się ważnego żądania podpisu.

**Informacja:** Ikona podpisu jest dostępna po skonfigurowaniu funkcji MicroCA. Ikona podpisu umożliwia podpisanie i przesłanie podpisanego certyfikatu w jednym kroku.

| General  | Camera            | Recording Ala  | rm VCA Interfaces N             | etwork Service  |              |              |       |  |
|----------|-------------------|----------------|---------------------------------|-----------------|--------------|--------------|-------|--|
| License  | es Maintenanc     | e Certificates | Logging Compatibility           |                 |              |              |       |  |
| ✓ Certif | ✓ Certificates    |                |                                 |                 |              |              |       |  |
|          | Issued t          | to             | Issued by                       | Valid until     | Key          | Usage        |       |  |
|          | Colocal.my        | /boschcam.net  | local.myboschcam.net            | 01.08.2032      | $\checkmark$ | HTTPS server | ~     |  |
|          | 160.10.1          | 126.88         | [CSR]                           |                 | $\checkmark$ |              | <     |  |
|          | Sign<br>Stratoca  | ast Keys       | Stratocast Keys                 | 07.10.2022      | $\checkmark$ | Stratocast   | ~     |  |
|          | Constant Internal | JseOnly        | InternalUseOnly                 | 22.05.2034      | $\checkmark$ |              | ~ ፹ ⊥ |  |
|          | Bosch S           | ST Root CA     | Bosch ST Root CA                | 20.03.2115      |              | CBS          | ~ ፹ ⊥ |  |
| U        | pload certificate | Generate sig   | ning request Generate self-sign | ned certificate | Certificate  | Wizard       |       |  |

- 12. Kliknij ikonę znaku po lewej stronie. Może zostać wyświetlony monit o włożenie inteligentnej karty lub wprowadzenie kodu PIN w celu uwierzytelnienia działania.
- 13. Postępuj zgodnie ze wskazówkami wyświetlanymi na ekranie.
- 14. Po podpisaniu certyfikatu, w kolumnie Wykorzystanie wybierz serwer HTTPS:

| General | Са      | imera Re     | ecording Alarm   | VCA      | Interfaces    | Network    | : Service   |              |              |        |   |          |
|---------|---------|--------------|------------------|----------|---------------|------------|-------------|--------------|--------------|--------|---|----------|
| License | s M     | laintenance  | Certificates Log | gging Co | ompatibility  |            |             |              |              |        |   |          |
| ✓ Certi | icates  |              |                  |          |               |            |             |              |              |        |   |          |
|         |         | Issued to    |                  | Issued   | by            |            | Valid until | Key          | Usage        |        |   |          |
|         | ୍ଲର     | local.mybos  | chcam.net        | local.m  | yboschcam.net |            | 01.08.2032  | $\checkmark$ |              | $\sim$ |   | <u>↓</u> |
|         | 다입      | 160.10.126.8 | 38               | MicroC   | A             |            | 06.02.2021  | $\checkmark$ | HTTPS server | $\sim$ | Ē | <u>↓</u> |
|         | ୍ଲେସ    | Stratocast K | eys              | Stratoca | ast Keys      |            | 07.10.2022  | $\checkmark$ | Stratocast   | $\sim$ | Ē | <u>↓</u> |
|         | ୍ଲେମ    | InternalUse  | Only             | Internal | UseOnly       |            | 22.05.2034  | $\checkmark$ |              | $\sim$ | Ē | <u>↓</u> |
|         | ୍ଲେମ    | Bosch ST R   | oot CA           | Bosch S  | ST Root CA    |            | 20.03.2115  |              | CBS          | $\sim$ | Ē | <u> </u> |
| U       | pload c | ertificate   | Generate signing | request  | Generate self | -signed ce | rtificate   | Certificate  | Wizard       |        |   |          |

15. Uruchom ponownie urządzenie. Po ponownym uruchomieniu nowo utworzony i podpisany certyfikat będzie stosowany jako certyfikat do szyfrowania komunikacji TLS.

#### 5.18.6 Zarządzanie tokenem użytkownika

Token użytkownika — znany również jako token bezpieczeństwa — jest fizycznym urządzeniem, którego można używać do uzyskiwania dostępu do komputerów zabezpieczonych elektronicznie. Token użytkownika można stosować zamiast hasła lub jako dodatkowe zabezpieczenie. Certyfikat MicroCA korzysta z inteligentnych kart lub nośników USB (kryptograficznych) jako tokenów.

Token użytkownika zawiera prywatny klucz, który będzie sprawdzany razem z kluczem publicznym certyfikatu MicroCA. Dostęp do urządzenia lub oprogramowania video zostanie przyznany tylko po pozytywnym sprawdzeniu.

Inteligentne karty są dobrze znanymi urządzeniami do uwierzytelniania użytkowników, chociaż w zasadzie można stosować do tego celu wszelkie inne technologie certyfikacji.

Zarządzanie tokenami:

Zarządzanie tokenami:

1. W programie Configuration Manager

kliknij kartę **Preferencje**, a następnie kliknij kartę **Bezpieczeństwo**. Grupa **Token użytkownika** umożliwia przejrzenie istniejących tokenów. Obsługiwane są inteligentne tokeny i pliki PKCS12 na dyskach USB.

**Informacja:** Aby wyświetlić listę istniejących tokenów rozpoznawanych przez system, należy kliknąć listę **Typ magazynu certyfikatów**.

 $\sim$  User Token

Certificate store type Off

- 2. Na liście Typ magazynu certyfikatów kliknij odpowiednią pozycję.
- Wybierz certyfikat. Z przyczyn podanych poniżej na liście może się znajdować więcej certyfikatów:
  - W systemie znajdują się różne tokeny.
  - Pojedynczy token zawiera wiele certyfikatów.
- Dla każdego certyfikatu dostępne są dwie funkcje:
- Wyświetlanie szczegółowych informacji o certyfikacie
- Usuwanie certyfikatu z tokenu

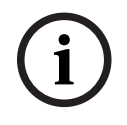

#### Uwaga!

Podczas usuwania informacji z tokenu należy postępować ostrożnie. Usuniętych informacji nie można odzyskać.

### 5.18.7 Tworzenie tokenu użytkownika

Tworzenie tokenu użytkownika jest podobne do tworzenia certyfikatu. Tworzenie tokenu użytkownika:

Tworzenie tokenu użytkownika:

- W programie Configuration Manager kliknij kartę Preferencje, a następnie kliknij kartę Bezpieczeństwo.
- Włóż inteligentną kartę i na liście Typ magazynu certyfikatów kliknij pozycję Inteligentny token i wybierz inteligentną kartę lub

kliknij pozycję **Plik USB**, a następnie wprowadź ścieżkę i nazwę nowego pliku.

3. Kliknij opcję **Utwórz**. Zostanie wyświetlone okno dialogowe **Generowanie i podpisywanie pary kluczy**.

| 🗲 Generate and sign key pair                |            | ×            |
|---------------------------------------------|------------|--------------|
| Key type<br>RSA 2048                        |            | $\sim$       |
| Common name<br>CameraUser                   |            |              |
| Organization                                |            |              |
| Organizational unit                         |            |              |
| Locality                                    |            |              |
| State                                       |            |              |
| Country                                     |            |              |
| Valid from<br>Friday , 7 February 2020      |            | $\checkmark$ |
| Valid until<br>Saturday , 6 February 2021   |            | $\sim$       |
| Pfx File password                           | $\bigcirc$ |              |
| Confirm                                     |            |              |
| Enhanced Key Usage<br>Client authentication |            | $\sim$       |
| Create                                      | Cancel     |              |

- 4. W polu Nazwa pospolita wprowadź odpowiednią nazwę nowego urzędu certyfikacji (CA).
- 5. Wypełnij pola **Organizacja**, **Jednostka organizacyjna**, **Lokalizacja**, **Kraj** i **Region**. Przy większych instalacjach informacje te są użyteczne podczas identyfikowania CA.
- Na listach Ważny od i Ważny do wybierz daty początkową i końcową.
   Informacja: Ponieważ funkcja MicroCA nie umożliwia przedłużania ważności, upewnij się, że zostały wybrane odpowiednie daty.

| 7. | Aby przesłać | żądanie, | kliknij | opcję | Utwórz. |
|----|--------------|----------|---------|-------|---------|
|----|--------------|----------|---------|-------|---------|

**Informacja:** Aby utworzyć prawidłowy token użytkownika, system wymaga dostępu do certyfikatu CA. Włóż inteligentną kartę z prawidłowym certyfikatem CA i autoryzuj jej użycie, wprowadzając PIN CA i PIN tokenu użytkownika.

#### 5.18.8 Konfigurowanie uwierzytelnienia urządzenia przy użyciu tokenu

Aby skonfigurować uwierzytelnienie urządzenia przy użyciu tokenu, należy dodać użytkownika do listy użytkowników urządzenia.

Dodawanie użytkownika do listy użytkowników:

- 1. W programie Configuration Manager kliknij kartę **Urządzenia** lub **Moje urządzenia**, a następnie wybierz urządzenie.
- 2. Kliknij kartę **Ogólne**, a następnie kartę **Dostęp do urządzenia**.
- 3. W grupie **Użytkownicy** kliknij opcję **Dodaj użytkownika**. Zostanie wyświetlone okno dialogowe **Dodaj użytkownika**.
- 4. Na liście **Typ** kliknij pozycję **Certyfikat**.
- 5. Na liście **Grupa** kliknij odpowiednią pozycję, aby określić rolę użytkownika.
- W oknie Nazwa użytkownika wprowadź nazwę użytkownika.
   Informacja: Nazwa musi być taka sama jak nazwa wprowadzona w oknie Nazwa pospolita podczas tworzenia tokenu użytkownika.
- 7. Kliknij opcję Utwórz.
- Aktywuj nowy tryb uwierzytelniania. Aby to zrobić, w grupie Dozwolone tryby uwierzytelniania zaznacz pole wyboru Certyfikat. Informacja: Zielony znak w polu wyboru wskazuje, że nowy tryb uwierzytelniania jest aktywny.

### 5.19 Znajdowanie/edycja urządzeń DSA E-Series

Program Configuration Manager umożliwia znajdowanie urządzeń DSA E-Series i edycję pewnych ustawień na tych urządzeniach.

### 5.19.1 Znajdywanie urządzeń DSA E-Series

Znajdowanie DSA E-Series urządzeń:

 W menu Narzędzia kliknij opcję DSA E-Series Discovery....
 Zostanie wyświetlone okno dialogowe DSA E-Series Discovery... ze wszystkimi urządzeniami DSA E-Series.

#### 5.19.2 Edycja ustawień portu

Edycja ustawień portu urządzeń DSA E-Series:

- W menu Narzędzia kliknij opcję DSA E-Series Discovery....
   Zostanie wyświetlone okno dialogowe DSA E-Series Discovery... ze wszystkimi urządzeniami DSA E-Series.
- 1. Wybierz urządzenie i kliknij opcję **Management Ports...** lub **iSCSI Host Ports...**. Zostanie wyświetlone okno dialogowe z ustawieniami portu.
- 2. Jeśli trzeba, zmień ustawienia portu.

#### 5.19.3 Zmiana hasła

Zmiana hasła urządzenia DSA E-Series:

- W menu Narzędzia kliknij opcję DSA E-Series Discovery....
   Zostanie wyświetlone okno dialogowe DSA E-Series Discovery... ze wszystkimi urządzeniami DSA E-Series.
- 1. Wybierz urządzenie i kliknij opcję Configuration Password....
- 2. Wprowadź nowe hasło.

#### 5.19.4 Zmiana nazwy urządzenia

Zmiana nazwy urządzenia DSA E-Series:

- W menu Narzędzia kliknij opcję DSA E-Series Discovery....
   Zostanie wyświetlone okno dialogowe DSA E-Series Discovery... ze wszystkimi urządzeniami DSA E-Series.
- 1. Wybierz urządzenie i kliknij opcję Rename....
- 2. Wprowadź nową nazwę.

### 5.20 Nawiązywanie połączenia z Remote Portal firmy Bosch

Aplikacja BoschRemote Portal umożliwia konfigurację i zdalne utrzymywanie urządzeń. Jeśli chcesz mieć dostęp do Remote Portalaplikacji Bosch, należy najpierw założyć konto.

#### 5.20.1 Żądanie dostępu do aplikacji Bosch Remote Portal

Aby korzystać z Remote Portalaplikacji Bosch, należy najpierw założyć konto. Aby założyć konto i wypróbować je bezpłatnie:

- 1. Kliknij tutaj Zostanie wyświetlone okno Welcome to the Remote Portal.
- 2. Kliknij **Sign Up**, aby się zarejestrować.

### 5.20.2 Logowanie się do aplikacji Bosch Remote Portal

Aby korzystać z Remote Portalaplikacji Bosch na istniejącym koncie:

- 1. Otwórz program Configuration Manager.
- Na pasku nawigacji kliknij kartę Remote Portal
   Pojawi się okno dialogowe Remote Portal.
- 3. Wprowadź nazwę użytkownika i hasło.
- Kliknij OK.
   Użytkownik zostanie połączony z aplikacją Bosch Remote Portal i urządzeniami.

#### 5.20.3 Dodawanie kamer do aplikacji Bosch Remote Portal

Do konta Bosch Remote Portal można dodać kamery.

Aby dodać kamery do Bosch Remote Portal:

- 1. Otwórz program Configuration Manager.
- 2. Kliknij kartę Skanowanie sieci 🗾 lub Moje urządzenia 🛒
- 3. W strukturze drzewa wybierz kamery, które chcesz dodać do Bosch Remote Portal.
- 4. Kliknij kartę Connectivity, a następnie kliknij kartę Cloud services.
- 5. Na liście **Operation** wybierz opcję **On** (Wł.).
- Kliknij Zarejestruj.
   Pojawi się okno dialogowe Remote Portal.
- Morewedź pozwe użytkownike i beste
- 7. Wprowadź nazwę użytkownika i hasło.
   8. Kliknij **Połącz**.
  - Na koncie Bosch Remote Portal kamera pojawi się jako **Zarejestrowano** (Zarejestrowana).

### 5.21 Zarządzanie aplikacją dla kamer INTEOX

Zarządzanie aplikacją dla kamer INTEOX umożliwia zakup gotowych aplikacji oferowanych w sklepie Security and Safety Things (S&ST). Aby mieć dostęp do S&ST, należy najpierw założyć konto.

| 5.21.1 | Żądanie dostępu do sklepu z aplikacjami Security and Safety Things<br>Aby korzystać ze sklepu z aplikacjami Security and Safety Things (S&ST), należy najpierw<br>założyć konto.<br>Aby założyć konto: |  |  |  |  |  |  |
|--------|----------------------------------------------------------------------------------------------------|--|--|--|--|--|--|
|        | 1. Otwórz program Configuration Manager.                                                                                                    |  |  |  |  |  |  |
|        | 2. Na pasku nawigacyjnym kliknij menu <b>Narzędzia</b> , a następnie kliknij pozycję <b>Security</b>                                                                                                   |  |  |  |  |  |  |
|        | and Safety Things Store                                                                                                    |  |  |  |  |  |  |
|        | Pojawi się okno dialogowe Log in to the Security and Safety Things Ecosystem.                                                                                                    |  |  |  |  |  |  |
|        | 3. Kliknij <b>REGISTER NOW</b> .                                                                                                    |  |  |  |  |  |  |
|        | 4. Postępuj zgodnie ze wskazówkami wyświetlanymi na ekranie.                                                                                                    |  |  |  |  |  |  |
| 5.21.2 | Logowanie się w Security and Safety Things Store                                                                                                    |  |  |  |  |  |  |
|        | Aby zalogować się w Security and Safety Things (S&ST) za pomocą posiadanego konta:                                                                                                    |  |  |  |  |  |  |
|        | 1. Otwórz program Configuration Manager.                                                                                                    |  |  |  |  |  |  |
|        |                                                                                                    |  |  |  |  |  |  |
|        | 2. Na pasku nawigacji kliknij menu Narzędzia – , a następnie pozycję Security and                                                                                                    |  |  |  |  |  |  |
|        | Safety Things Store                                                                                                    |  |  |  |  |  |  |
|        | Pojawi się okno dialogowe Log in to the Security and Safety Things Ecosystem.                                                                                                    |  |  |  |  |  |  |
|        | 3. Wprowadź adres e-mail i hasło.                                                                                                    |  |  |  |  |  |  |
|        | 4. Zaznacz pole wyboru <b>Remember me</b> (opcjonalnie).                                                                                                    |  |  |  |  |  |  |
|        | 5. Kliknij <b>LOG IN</b> .                                                                                                    |  |  |  |  |  |  |
|        | Pojawi się pole powiadomień z kodem autoryzacyjnym.                                                                                                    |  |  |  |  |  |  |
|        | 6. Skopiuj kod autoryzacji z pola powiadomienia.                                                                                                    |  |  |  |  |  |  |
|        | <ol> <li>W programie Configuration Manager wklej kod autoryzacji do pola Code we grupie<br/>Authorization Code.</li> </ol>                                                                             |  |  |  |  |  |  |
|        | Uwaga: Grupa Authorization Code jest tworzona automatycznie w programie                                                                                                    |  |  |  |  |  |  |
|        | Configuration Manager podczas logowania się do Security and Safety Things Ecosystem.                                                                                                    |  |  |  |  |  |  |
|        | 8. Kliknij <b>OK</b> .                                                                                                    |  |  |  |  |  |  |
|        | Zostanie wyświetlone okno dialogowe Security and Safety Things Store z listą wszystkich                                                                                                    |  |  |  |  |  |  |
|        | zakupionych programów i dostępności licencji.                                                                                                    |  |  |  |  |  |  |
| 5.21.3 | Sprawdzanie stanu aplikacji kamer                                                                                                    |  |  |  |  |  |  |
|        | Aby sprawdzić stan aplikacji:                                                                                                    |  |  |  |  |  |  |
|        | 1. Otworz program Configuration Manager.                                                                                                    |  |  |  |  |  |  |
|        | 2. W okienku nawigacji kliknij kartę <b>Moje urządzenia</b> .                                                                                                    |  |  |  |  |  |  |
|        | 3. W strukturze drzewa wybierz jedną lub więcej kamer INTEOX, które chcesz zainstalować                                                                                                    |  |  |  |  |  |  |
|        | w aplikacji.                                                                                                    |  |  |  |  |  |  |
|        | <ol> <li>Kliknij kartę Serwis, a następnie kliknij kartę App Management (Zarządzanie aplikacją).</li> <li>Zostanie wyświetlony przegląd wszystkich wcześniej zainstalowanych aplikacji.</li> </ol>     |  |  |  |  |  |  |
| 5.21.4 | Pobieranie aplikacji do instalacji w sieci lokalnej                                                                                                    |  |  |  |  |  |  |
|        | Niniejsza procedura zawiera opis pobierania aplikacji spoza sieci lokalnej z dostępem do                                                                                                    |  |  |  |  |  |  |
|        | Internetu.                                                                                                    |  |  |  |  |  |  |
|        |                                                                                                    |  |  |  |  |  |  |
|        |                                                                                                    |  |  |  |  |  |  |

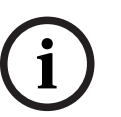

#### Uwaga!

Aby uzyskać więcej informacji dotyczących instalacji na urządzeniach w sieci lokalnej lub offline, patrz rozdział *Instalowanie pobranych aplikacji lokalnie i offline, Strona 51*.

Aby pobrać aplikacje lokalnie i offline:

- Zaloguj się do Security and Safety Things, skopiuj kod autoryzacji, który się pojawi, a następnie w programie Configuration Manager wklej go do pola Code w grupie
   Authorization Code (patrz Logowanie się w Security and Safety Things Store, Strona 50).
- Kliknij kartę. Licenses installed.
   Uwaga: wybierz aplikację, aby zobaczyć, na której kamerze wybrana aplikacja jest już zainstalowana.
- Kliknij aplikację, która ma być instalowana, a następnie kliknij ikonę pobierania prawej stronie listy aplikacji.
   Zostana pobrane pliki aplikacji.

- Kliknij kartę Available devices (Dostępne urządzenia).
   Wybierz kamery, na których chcesz zainstalować aplikację.
- 6. Kliknij ikonę pobierania po prawej stronie listy kamer, aby utworzyć i pobrać licencję, która uaktywni aplikację.
- Zamknij okno dialogowe Security and Safety Things.
   Aplikacja i odpowiednia licencja zostaną zapisane lokalnie na komputerze.

#### Patrz

- Logowanie się w Security and Safety Things Store, Strona 50
- Instalowanie pobranych aplikacji lokalnie i offline, Strona 51

#### 5.21.5 Instalowanie pobranych aplikacji lokalnie i offline

Zakupione i licencjonowane aplikacje ze sklepu z aplikacjami Security and Safety Things są przechowywane lokalnie na komputerze po ich pobraniu. Instalowanie pobranych aplikacji lokalnie i offline:

1. Otwórz program Configuration Manager.

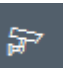

- 2. W okienku nawigacji kliknij kartę Moje urządzenia
- 3. W strukturze drzewa wybierz kamerę, na której ma być instalowana aplikacja.
- Kliknij kartę Serwis, a następnie kliknij kartę App Management (Zarządzanie aplikacją). Zostanie wyświetlony przegląd wszystkich wcześniej zainstalowanych aplikacji.
- Kliknij ikonę Upload app... <sup>1</sup> pod przeglądem zainstalowanych aplikacji.
   Pojawi się okno dialogowe z lokalnym katalogiem wcześniej zakupionych aplikacji.
- Wybierz odpowiednią aplikację, a następnie kliknij OK.
   Aplikacja zostanie wyświetlona w programie App Management.
- Kliknij ikonę Install license pod przeglądem zainstalowanych aplikacji.
   Pojawi się powiadomienie informujące o pomyślnym zainstalowaniu licencji.
- 8. Kliknij **OK**.

**Uwaga:** każda aplikacja ma własny interfejs konfiguracyjny. W celu konfiguracji należy użyć lokalnego oprogramowania App Management Console na stronie internetowej kamery. Podczas konfiguracji nie może być nawiązane połączenie z aplikacją Remote Portal.

### 5.22 Obsługa innych składników

#### 5.22.1 analiza zawartości obrazu

Algorytmy Intelligent Video Analytics i Essential Video Analytics są dostępne fabrycznie we wszystkich zgodnych kamerach. Żadna licencja nie jest wymagana.

Należy jednak zauważyć, że niektóre wcześniejsze kamery CPP4 obsługują wyłącznie oprogramowanie Intelligent Video Analytics. W przypadku tych kamer wymagana jest licencja. Aby wyświetlić okienko konfiguracji VGA:

- 1. Uruchom program Configuration Manager.
- 2. W okienku nawigacji kliknij kartę **Moje urządzenia**.
- 3. Wybrać kamerę.
- 4. Kliknąć kartę **VCA**. Zostanie wyświetlone okienko konfiguracji VGA.

#### Uwaga!

Aktualizacja wersji oprogramowania Intelligent Video Analytics

W przypadku posiadania już licencji na starszą wersję programu Intelligent Video Analytics wystarczy zaktualizować oprogramowanie układowe urządzenia. Licencja zostanie wtedy zaktualizowana automatycznie. Nowy klucz licencyjny nie jest wymagany. Nie zostanie pobrana żadna opłata.

i

#### Uwaga!

Aktualne oprogramowanie układowe można otrzymać w centrum obsługi klienta lub pobrać ze strony internetowej naszej firmy.

Oprogramowanie układowe można zaktualizować bezpośrednio za pośrednictwem interfejsu urządzenia wyświetlanego w przeglądarce internetowej lub za pomocą programu Configuration Manager.

### 5.22.2 Monitor Wall

Program Monitor Wall jest traktowany przez program Configuration Manager jako dekoder. Kiedy tylko program Monitor Wall zostanie uruchomiony na komputerze PC z połączeniem sieciowym IP, jest on dodawany do listy po skanowaniu sieci.

Programu Configuration Manager można używać do konfigurowania różnych ustawień, które zostały szczegółowo opisane w oddzielnej dokumentacji programu Monitor Wall.

### Indeks .

| Α                                                     |         |
|-------------------------------------------------------|---------|
| Aktualizacja, drzewo urządzeń                         | 28      |
| alokator urządzeń                                     | 26      |
|                                                       |         |
| D<br>hada danyah, zanisywania                         | 20      |
| bada danych, zapisywanie                              | 30      |
| D                                                     |         |
| dioda LED, miganie                                    | 24      |
| DSA E-Series                                          |         |
| edycja ustawień portu                                 | 48      |
| zmiana hasła                                          | 48      |
| zmiana nazwy                                          | 49      |
| znajdowanie                                           | 48      |
| E                                                     |         |
| emulacia systemu                                      | 31      |
| G                                                     |         |
| G                                                     | റം      |
| grupy, definiowanie jako lokalizacje                  | 20      |
| 1                                                     |         |
| inny system, emulacja                                 | 31      |
| Intelligent Video Analytics/Essential Video Analytics | 52      |
| interwał skanowania                                   | 13      |
| Κ                                                     |         |
| karty paska nawigacji                                 | 10      |
| kłódka                                                | 24      |
| 1                                                     |         |
| LIN przypisywanie)                                    | 23      |
|                                                       | 20      |
| IVI                                                   |         |
| Monitor stanu urządzenia                              | 37      |
| Monitor Wall                                          | 52      |
| Ν                                                     |         |
| nagrania, zapisywanie                                 | 30      |
| Ρ                                                     |         |
| panel widoku, zmiana                                  | 38      |
| pasek informacyiny                                    | 18      |
| pasek narzedzi, konfiguracia                          | 32      |
| pasek stanu                                           | 19      |
| nliki csv. importowanie                               | 36      |
| program                                               | 00      |
| odinstalowanie                                        | 7       |
| uruchamianie                                          | 7       |
| protokół transmisji, zmiana                           | ,<br>20 |
| protokoj transmisji, zimana                           | 23      |
|                                                       | 20      |
| K                                                     |         |
| RCP+, rejestrowanie                                   | 15      |
| repozytorium konfiguracji, zapisywanie                | 30      |
| restartowanie, urządzenia                             | 24      |

## S

| 3                                       |    |
|-----------------------------------------|----|
| skanowanie sieci                        | 13 |
| uruchamianie                            | 32 |
| wyłączanie                              | 32 |
| skanowanie urządzenia                   | 28 |
| system iSCSI                            | 23 |
| U                                       |    |
| urządzenia                              |    |
| alokowanie grup                         | 27 |
| dodawanie                               | 25 |
| ikony                                   | 19 |
| restart                                 | 24 |
| stan                                    | 20 |
| synchronizacja ustawień                 | 31 |
| usuwanie                                | 26 |
| usuwanie przydzielenia                  | 27 |
| uzyskiwanie informacji                  | 32 |
| wymiana                                 | 29 |
| urządzeń                                |    |
| dodawanie                               | 25 |
| ustawienia sieciowe urządzenia          | 23 |
| uwierzytelnianie sesji                  | 22 |
| W                                       |    |
| widok przeglądarki internetowej         |    |
| strona konfiguracji                     | 24 |
| strona podglądu na żywo                 | 24 |
| widok tabeli, otwieranie                | 33 |
| wskaźnik obciążenia procesora           | 19 |
| Z                                       |    |
| zablokowane pola wprowadzania           | 24 |
| zapora sieciowa, blokowanie komunikacji | 29 |
| zrzuty ekranu                           |    |
| interwały                               | 14 |
| zapisywanie                             | 30 |
|                                         |    |

Bosch Security Systems B.V. Torenallee 49 5617 BA Eindhoven Netherlands www.boschsecurity.com © Bosch Security Systems B.V., 2021